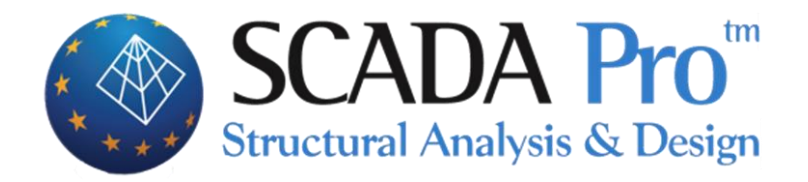

## Example 7 Masonry building – Assessment (ec8-3)

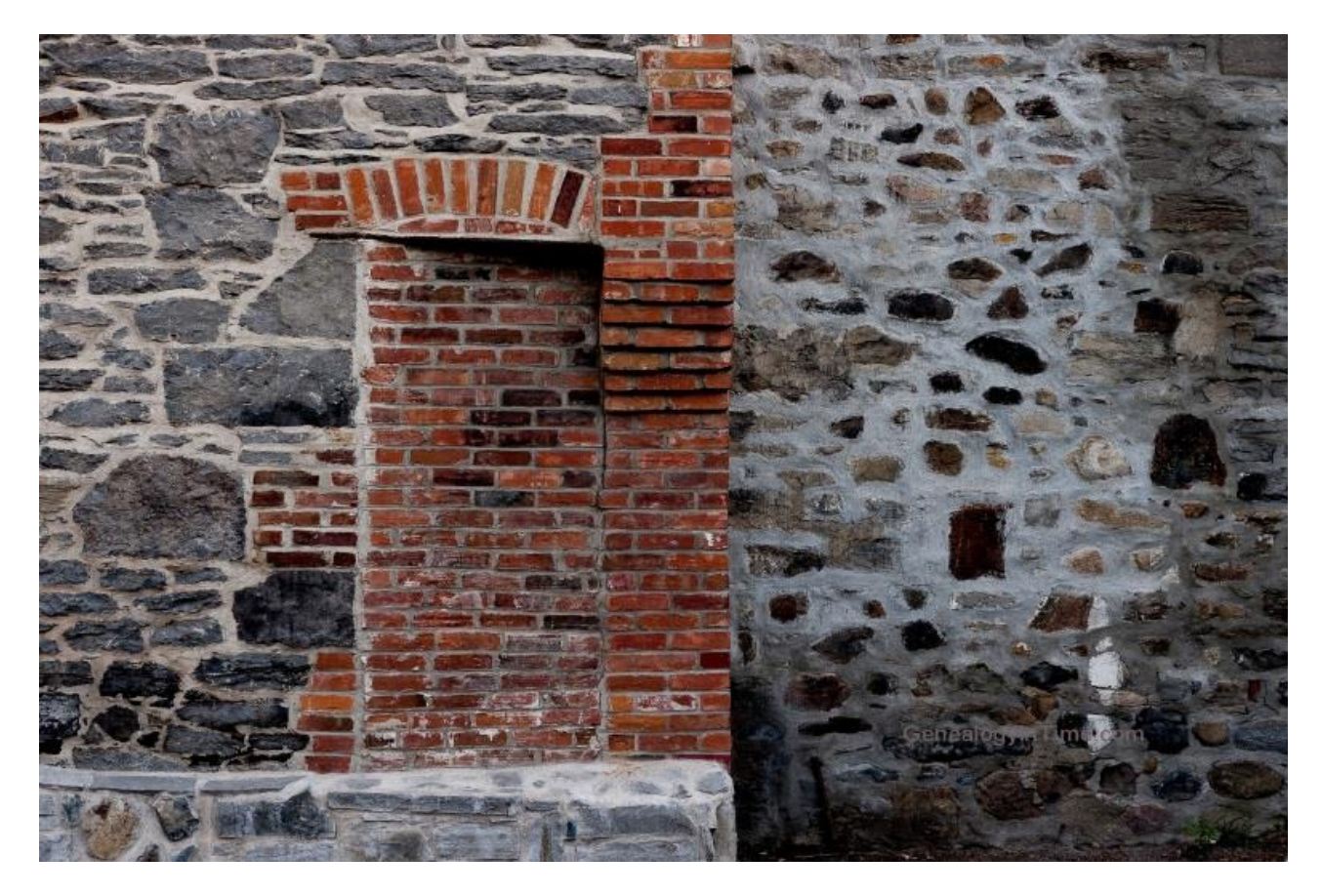

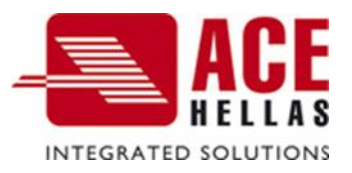

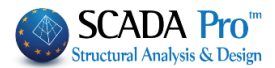

## CONTENTS

| OVERV  | /IEWE                                            | rror! Bookmark not defined. |
|--------|--------------------------------------------------|-----------------------------|
| INTRO  | DUCTIONE                                         | rror! Bookmark not defined. |
| THE NI | EW ENVIRONMENTE                                  | rror! Bookmark not defined. |
| GENER  | RAL DESCRIPTION                                  | 6                           |
| •      | Geometry                                         | 6                           |
| •      | Materials                                        | 6                           |
| •      | Regulations                                      | 6                           |
| •      | Load and Analysis assumptions                    | 6                           |
| 1.     | STEP: DATA INPUT – MODELING                      |                             |
| 1.1    | Masonry library – wall definition:               | 9                           |
| 1.2    | Masonry units                                    |                             |
| 1.3    | Mortar                                           |                             |
| 1.4    | Wall                                             |                             |
| 1.5    | Modeling:                                        |                             |
| 1.5.1  | Insert a dwg file and line recognition           |                             |
| 1.5.2  | Front view identification                        |                             |
| 1.5.3  | Mesh Group Definition:                           |                             |
| 1.5.4  | New Mesh sub-Group Definition for the slabs mo   | deling 22                   |
| 1.5.5  | Surface Calculation                              |                             |
| 1.5.6  | Mathematical Model calculation:                  |                             |
| 2.     | STEP: LOADS DEFINITION                           |                             |
| 2.1    | Manually imported:                               |                             |
| 2.2    | Load Destribution on the Surface                 |                             |
| 3.     | STEP: ANALYSIS                                   |                             |
| 3.1    | Masonry structure analysis in accordance with Eu | rocode 30                   |
| 3.2    | Combinations                                     |                             |
| 4.     | STEP : RESULTS                                   |                             |
| 4.1    | Deformed shape of Model:                         |                             |
| 5.     | STEP: MEMBERS DESIGN                             |                             |
| 5.1    | Design Scenario Creation in accordance to Euroco | de provisions:35            |

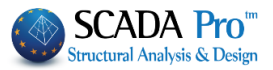

| 5.2 | Masonry structure checks according to Eurocode | 36 |
|-----|------------------------------------------------|----|
| 6.  | STEP: STRENGTHENING                            | 39 |
| 6.1 | Strengthening with concrete jacket             | 40 |
| 6.2 | Textile Reinforced Mortar (TRM)                | 44 |

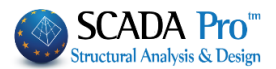

## • OVERVIEW

SCADA Pro new version is a result of more than 40 years of research and development while containing all the innovative capabilities and top-notch tools for the construction business.

SCADA Pro utilizes a compact and fully adequate platform for constructing new buildings (analysis and design) or existing ones (check, assessment, and retrofitting).

The software employs the Finite Element Method, combining line and plane finite elements in a smooth way. For design purposes, the user is offered all the Eurocodes as well as all the relevant Greek regulations (N.E.A.K, N.K.O.S., E.K.O.S. 2000, E.A.K. 2000, E.A.K. 2003, Old Antiseismic, Method of permissible stresses, KAN.EPE).

There are numerous possibilities offered for the modeling of various kind of structures. Structures made of reinforced concrete, steel, timber, masonry, or composite structures are now fully feasible.

Several smart operations add on to the practicality and usability of the software. The user can produce the model of a structure no matter how complicated it is, work at ease with the 3D model, process through the steps of analysis and design in a convenient way, up to the conclusion of what initially may seem the most demanding project.

SCADA Pro is presented to you as a powerful tool to meet the highest needs of modern civil engineering!

## • INTRODUCTION

The current manual comes as an aid for a new user of SCADA Pro, making the interface of the software as familiar as possible. It consists of several chapters, where one after the other, describes the consecutive steps of a simple example of a loadbearing masonry project. The most useful information is presented, in regards to the best possible understanding of the software commands and logic, as well as the process that has to be followed.

## • THE NEW INTERFACE

The new interface of the SCADA Pro software is based on the RIBBON structure, thus, the several commands and tools are reached neatly. The main idea of the RIBBON structure is the grouping of commands that have small differences and work in the same context, in a prominent position different to each group. This converts the use of a command, from a tedious searching procedure through menus and toolbars, into an easy to remember the chain of two or three clicks of the mouse button.

The user can collect his/her most popular commands into a new group, for an even faster access. This group remains as it is for future analyses after the program ends. Different commands can be added to it or removed from it, and its placing in the workspace may be altered through the "Customize Quick Access Toolbar" utility.

| Cus | ustomize Quick Access Toolbar |  |  |  |  |  |
|-----|-------------------------------|--|--|--|--|--|
| V   | Quick Print                   |  |  |  |  |  |
|     | More Commands                 |  |  |  |  |  |
|     | Show Below the Ribbon         |  |  |  |  |  |
|     | Minimize the Ribbon           |  |  |  |  |  |

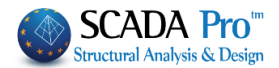

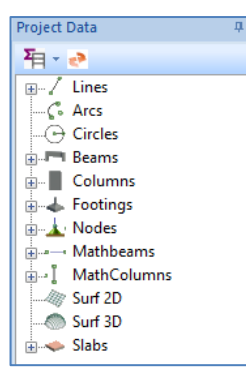

Apart from the RIBBON structure, all the entities that a structure consists of are presented in a tree structure, at the left side of the SCADA Pro main window, either for the whole structure or at each level of the structure. This categorization enhances the use of each entity. When the tree structure is choosing an entity, it is highlighted at the graphical interface and the level of the structure that contains this entity is isolated. At the same time, at the right side of the window, the entity's properties appear. The user can check or modify any of these properties at once. Conversely, the entity can also be chosen at the graphical interface, and automatically it is presented, at the left side in the tree

structure and at the right side with its properties. The right-click mouse button can be very helpful here, since several commands and features, distinct for each entity, can be activated with it.

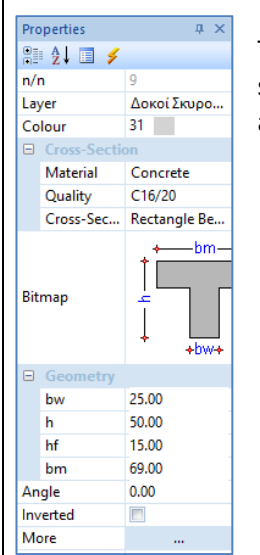

The "Properties" list that shows up at the right side of the window, not only shows all the properties of the entity shown but can be used for any quick and easy changes, the user wants to make, too.

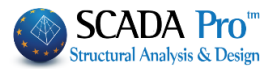

## **GENERAL DESCRIPTION**

#### Geometry

The considered single floor masonry structure consists of 10 external views with openings and six internal walls.

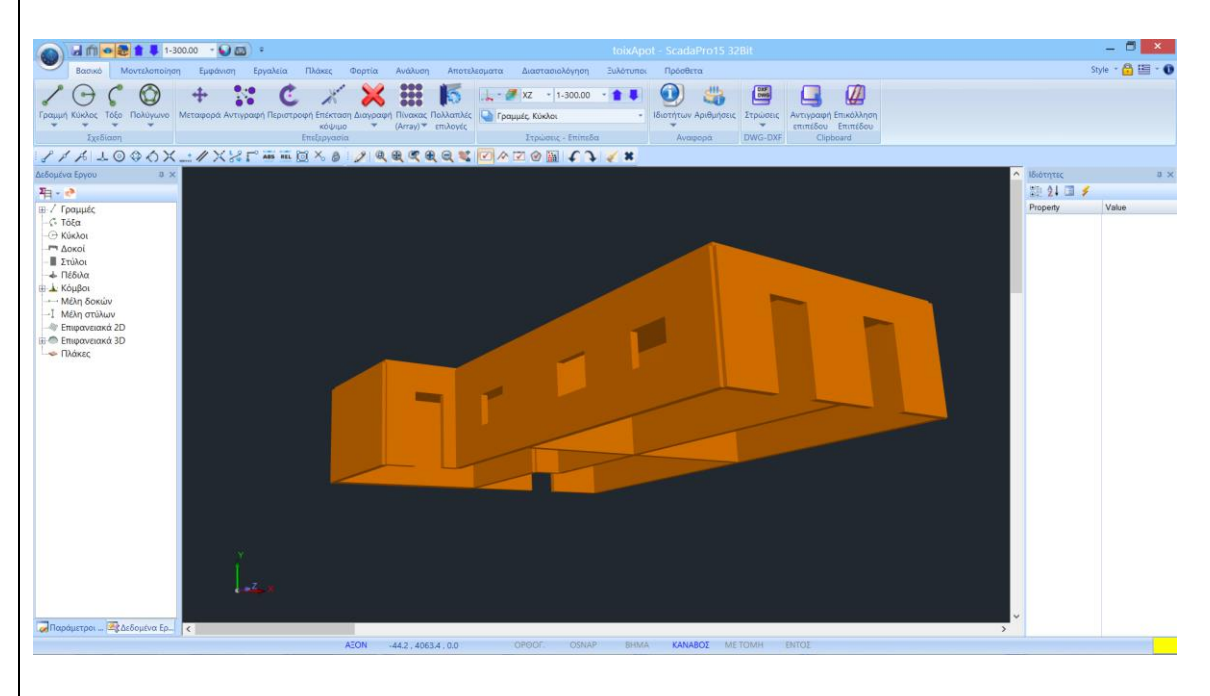

#### Materials

All walls are of single-leaf type with dimensional natural stone units 20x20x25 and M5 mortar named, "Wall M5 0.50". For the raft, concrete C20/25 and Reinforcing Steel B500C was used. The building will be considered as anchored to the base.

#### Regulations

Eurocode 8 (EC8, EN1998) for seismic loads. Eurocode 2 (EC2, EN1992) for the design of the concrete elements.

#### Load and Analysis assumptions

Dynamic Spectrum Analysis with pairs of torsional moment along the same direction. The loads by the method above are:

(1) G (dead)

(2) Q (live)

(3) EX (node loads, seismic forces along XI axes, derived from dynamic analysis).

(4) EZ (node loads, seismic forces along ZII axes, derived from dynamic analysis).

(5) Erx  $\pm$ (node torsional moments, derived from node seismic forces along XI axes, offset by the accidental eccentricity  $\pm 2ezi$ ).

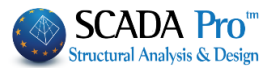

(6)Erz±(node torsional moments, derived from node seismic forces along ZII XI axes, offset by the accidental eccentricity ±2etxi.

(7)EY (seismic vertical component –seismic force along y direction- derived from dynamic analysis).

Notes

All the commands that were used in this example, as well as the rest of the commands, are explained in detail in the manual that accompanies the program.

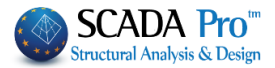

## 1. STEP: DATA INPUT – MODELING

SCADA Pro is enriched with a masonry library while the user can automatically create the masonry model using only the centered outline of the structure and modify each side through the Templates editor.

1. The **Templates** command can be used in two ways so that it fulfills every modeling demands.

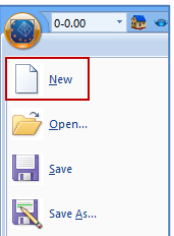

Use the **button** located at the initialization window, or select "New" **w** sweather from the menu, to create a new file. In the dialog box that appears define the data of the new project.

| New Projec                                    | t.                                               |              |
|-----------------------------------------------|--------------------------------------------------|--------------|
| Project<br>Name<br>Details                    | MASONRY<br>Masonry Structure Analysis and Design | ^            |
| Folders:                                      | c:\                                              | V<br>Network |
| C:\<br>201<br>ACI<br>ACI<br>ACI<br>ACI<br>ACI | 15<br>E ERP<br>E HELLAS FILES<br>odesk           | ОК           |
| can<br>cus<br>cus                             | ntasia_projects<br>mel<br>bs Y                   | Cancel       |

▲ The name of the file can contain up to 8 characters of the Latin alphabet without any symbols (/, -, \_) nor spaces. You can add a description or add some information related to the structure, in the "Info" field.

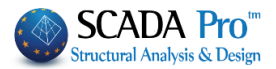

# Masonry

## **1.1 Masonry library – wall definition:**

command, opens the respective library: Masonry Arbitrary Concrete Section Libraries Properties of masonry Х Existing Type Masonry Brick blocks wall - M2 25 cm  $\sim$ Concrete jacket Name Masonry Brick blocks wall - M2 25 cm 0 Thickness Single Sided Load-bearing Single-leaf wall ~ ? Cocrete Type Steel C20/25 S500 Masonry uni Common brick 6x9x19  $\sim$ Φ 8 / 10 cm fRdo,c(MPa)= Thickness 25 fb=1.6733 fbc=2.0000 ε=15.00 Anchorage Without any additional care  $\checkmark$ Mortar Cement-M2  $\sim$ Mortar General purpose designed masonry mortar fm=2.0000 ? L1 (cm) 0 t1 (cm) 0 Wall t2 (cm) 0 Shell Bedded Wall 0 ? Total width of the two mortar strips g (cm) ? Filled vertical joints (3.6.2) Bed join of thickness >15 mm lt1 Masonry uni t2 Thickness (Equivalent) 25 0 Thickness 15 Specific weight (KN/m3) Mortar Compressive strength fk 0.794381 Masonry units -Mortars library Modulus of elasticity 1000 0.794381 Wall ? L1 (cm) 0 t1 (cm) 0 t2 (cm) 0 (GPa) Characteristic strength fvk0 0.1 (N/mm2) Concrete infill Maximum shear strength fck (N/mm2) Thickness 0.108766 New fvkmax (N/mm2) 20 0 Flexural strength fxk1 Save 0.1 (N/mm2) Data reliability level Execution control KL1:Limited ~ 1 ~ Exit Flexural strength fxk2 class 0.2 (N/mm2) Mean Compressive strength Tensile strength fwt (N/mm2) 0 Equal biaxial compr. strength (N/mm2) 0 0 fm (N/mm2)

Inside the "Modeling" unit, in "Libraries" group, the "Masonry"

Choose a predefined wall, or create a new one. Type a name for the wall, select the "Type" from the drop-down list and define the related properties for the "Masonry Unit", "Mortar", "Piers", "Concrete Infill" and "Concrete Jacket".

- Depending on the selected TYPE of masonry, in the dialog box, some fields are enabled or disabled.
- ▲ The definition for each type is displayed by clicking the \_\_\_\_\_ button on the right.

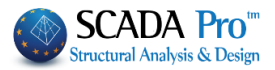

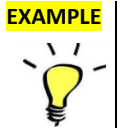

In this example all walls are of single-leaf type with dimensional natural stone units 20x20x25 and M5 mortar named, "Wall M5 0.50".

In the command "*Masonry Units – Mortars Library*" you will find standard typologies of clay bricks, mortar and masonry. You can enter other bricks and mortar, by simply typing the name and specifying the class and group, for the compressive strength (which is updated automatically). Then select the button "New".

You can also change the class and group of an existing masonry or mortar and update it by clicking "Submit".

In the field "Masonry Units", select from the drop-down lists the type of bricks and mortar, and create a new type of masonry by clicking "New". The weight and strength are calculated automatically.

| Masonry unit                                        | ts - Mortars                                                                                                    |                                              | ×      |
|-----------------------------------------------------|----------------------------------------------------------------------------------------------------|----------------------------------------------|--------|
| -Masonry unit                                       | S                                                                                                    | Mortars                                      |        |
| Stones 20x2                                         | 20x50 ~                                                                                                    | Mortar Cement-M1                             | $\sim$ |
| Name                                                | Stones 20x20x50                                                                                                    | Name Mortar Cement-M1                        |        |
| Туре                                                | Dimensioned natural stone units $\qquad \lor$                                                                                                    | Type General purpose designed masonry mortar | ?      |
| Class                                               | II ~ ? Group 1 ~ ?                                                                                                    | Resistar M1 - Compressive strength fm 1      |        |
| Resistance of dy   dy   dy   dy   dy   dy   dy   dy | calculation from dimensions<br>$dx (mm) dy (mm) dz (mm) \delta$<br>200 200 500 1.15 ?<br>dz<br>Mean compressive strength fbc 8<br>reight $\epsilon$ (KN/m3) 26<br>New<br>sive strength fb 9.2 Save | New Save                                     |        |
|                                                     | Save                                                                                                    | Exit                                         |        |

#### For this example we chose:

## **1.2 Masonry units**

| Masonry u<br>Stones 2 | nits<br>0x20x50                                                                    |
|-----------------------|------------------------------------------------------------------------------------|
| Name                  | Stones 20x20x25                                                                    |
| Туре                  | Dimensioned natural stone units                                                    |
| Class                 | II ~ ? Group 1 ~ ?                                                                 |
|                       |                                                                                    |
| dy                    | dx (mm) dy (mm) dz (mm) δ<br>200 200 250 1.15 ?<br>Mean compressive strength fbc 8 |

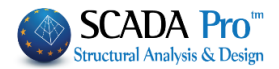

Name: Dimensional natural stone units 20x20x25 (type in) Type: Dimensional natural stone units (select from list) Category: II, Group: 1 (select from list)

For the Strength Calculation from Dimensions, type the dimensions of the masonry unit and the

reduction factor  $\delta$ , is automatically filled by the respective table  $\red{eq:table}$ 

Resistance calculation from dimensions

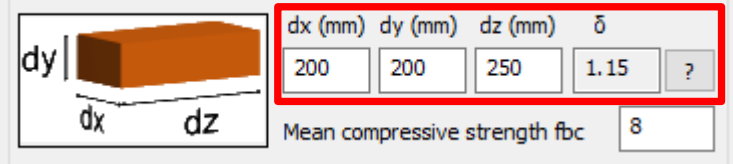

Type the "Compressive Strength" fbc, which is the average value of experiments regarding the compressive strength of the masonry units and the "Specific Weight  $\epsilon$ ".

The "Compressive Strength" fb is automatically calculated by the program.

| Specific weight $\epsilon$ (KN/r | m3) 26  |
|----------------------------------|---------|
| Compressive strength             | fb 9.20 |
| New New                          |         |

Select

to store in the masonry library this masonry unit.

Levery time that you save a masonry unit this is stored permanently and is available for the current and any future project as well.

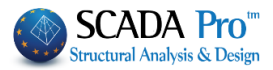

| Mortar C                                                                           | Cement-M5 ~                                                                                                    |                                                                                                    |
|------------------------------------------------------------------------------------|----------------------------------------------------------------------------------------------------|----------------------------------------------------------------------------------------------------|
| Name                                                                               | Mortar Cement-M5                                                                                                    |                                                                                                    |
| Туре                                                                               | General purpose designed masonry mortar V ?                                                                                                    | General purpose designed masonry mortar                                                                                                    |
| Resistar                                                                           | M5 V Compressive strength fm 5                                                                                                    | General purpose prescribed masonry mortar<br>Thin layer masonry mortar<br>Lightweight mortar of density <=800 Kg/m3<br>Lightweight mortar of density <=1300 Kg/m3 |
|                                                                                    |                                                                                                    |                                                                                                    |
| Jame: N                                                                            | Aortar-M5(select from list)                                                                                                    |                                                                                                    |
| strength                                                                           | n: M5 (select from list)                                                                                                    |                                                                                                    |
| Strength<br>The com                                                                | n: M5 (select from list)                                                                                                    | by the program.                                                                                                    |
| Strength<br>The com                                                                | pressive strength Fm is automatically filled in                                                                                                    | by the program.                                                                                                    |
| Strength<br>The com                                                                | is M5 (select from list)<br>pressive strength Fm is automatically filled in<br>Save and Exit to return to the                                                                                                    | by the program.<br>nasonry library, where you can select th                                                                                                    |
| Strength<br>The com<br>Select                                                      | sonry unit, which is now located in the list.                                                                                                    | by the program.<br>nasonry library, where you can select th                                                                                                    |
| Strength<br>The com<br>Select                                                      | all                                                                                                    | by the program.<br>nasonry library, where you can select th                                                                                                    |
| Strength<br>The com<br>Select<br>new mas                                           | ni Stones 20x20x25                                                                                                    | by the program.<br>nasonry library, where you can select th                                                                                                    |
| Fine com<br>Select<br>Select<br>Select<br>Masonry ur                               | All Stones 20x20x25<br>Stones 20x20x25<br>Stones 20x20x50<br>Brick blocks Perforated 6x9x19<br>Brick blocks Perforated 12x14x25<br>YTONG 20x25x50                                                                                                    | by the program.<br>masonry library, where you can select th                                                                                                    |
| Strength<br>The com<br>Select<br>new mas<br>1.4 Wa<br>Masonry ur<br>Mortar<br>Wall | All Stones 20x20x25<br>Stones 20x20x25<br>Stones 20x20x25<br>Stones 20x20x50<br>Brick blocks Perforated 6x9x19<br>Brick blocks Perforated 6x9x19<br>Brick blocks Perforated 9x9x19<br>Brick blocks Perforated 12x14x25<br>YTONG 20x25x60<br>Stones - stones drilled 20x20x25<br>Concrete blocks<br>Common brick 6x9x19 | by the program.<br>nasonry library, where you can select th                                                                                                    |

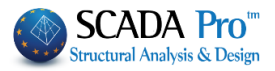

| Masonry                   | Brick blocks wall - M5 50 cm $\qquad \checkmark$                                                                                                    |                                    | Type Exis                                                                     | ting                                         |
|---------------------------|----------------------------------------------------------------------------------------------------|------------------------------------|-------------------------------------------------------------------------------|----------------------------------------------|
| lame                      | Masonry Brick blocks wall - M5 50 cm                                                                                                    |                                    | Concrete jacket                                                               | Single Sided                                 |
| ype                       | Load-bearing V Double-leaf wall V ?                                                                                                    |                                    | Cocrete S                                                                     | Steel                                        |
| Masonry<br>Mortar<br>Wall | y uni Stones 20x20x25<br>Thickness 25 fb=9.2000 fbc=8.0000 ε=26.00<br>Mortar Cement-M5<br>General purpose designed masonry mortar fm=5.0000<br>? L1 (cm) 0 t1 (cm) 0 t2 (cm) 0 |                                    | C20/25 ✓<br>Φ 8 / 10 cm fRdo<br>Anchorage Without any a                       | S500 ×<br>,c(MPa)= 0.00<br>additional car∈ × |
| Shell Be<br>Total wi      | edded Wall     0     ?       idth of the two mortar strips g (cm)     0     ?       5.00 k=0.45 fk=3.4479     2     2                                                          |                                    | Filled vertical joints (3.6                                                   | i.2)                                         |
| Masonry                   | y uni Stones 20x20x25<br>Thickness 25 fb=9,2000 fbc=8,0000 ε=26,00                                                                                                    | t1<br>↔t2                          | Bed join of thickness >1<br>Thickness (Equivalent)<br>Specific weight (KN/m3) | L5 mm<br>50<br>26                            |
| Mortar<br>Wall            | Mortar Cement-M5     V       General purpose designed masonry mortar fm=5.0000     2 (cm) 0       ?     L1 (cm) 0     t1 (cm) 0                                                | Masonry units -<br>Mortars library | Compressive strength fk<br>Modulus of elasticity<br>(GPa)                     | 3.44790<br>1000 3.44790                      |
| tef=25                    | 5.00 k=0.45 fk=3.4479                                                                                                    |                                    | Characteristic strength fr<br>(N/mm2)                                         | vk0 0.1                                      |
|                           | te infill fck (N/mm2) Thickness                                                                                                    | New                                | Maximum shear strength<br>fvkmax (N/mm2)                                      | 0.414                                        |
| ata relia                 | bility level Ki tri inited Execution control                                                                                                    | Save                               | Flexural strength fxk1<br>(N/mm2)                                             | 0.1                                          |
| Те                        | ensile strength fivt (N/mm2) 0 Equal biaxial compr. strength                                                                                                    | Exit                               | Hexural strength fxk2<br>(N/mm2)<br>Mean Compressive streng<br>fm (N/mm2)     | 0.4<br>gth 0                                 |

Thickness: 25 cm

The total masonry results are calculated by the program based on the input data and they are

transferred to the summary table on the right. fb=9.2000 fbc=8.0000  $\epsilon$ =26.00

Mortars: Mortar cement-M5

Prescribed Masonry Unit fm is automatically updated.

General purpose designed masonry mortar fm=5.0000

Double-leaf:

Thickness (Equivalent): 50 cm

Save For this example, all the masonry data are defined. Click to update the library and add the defined masonry to the list.

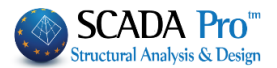

## 1.5 Modeling:

## **1.5.1** Insert a dwg file and line recognition

SCADA Pro gives you the possibility to create a masonry structure on any external boundary, by using the tool "Templates", quickly and easily.

The procedure is as follows:

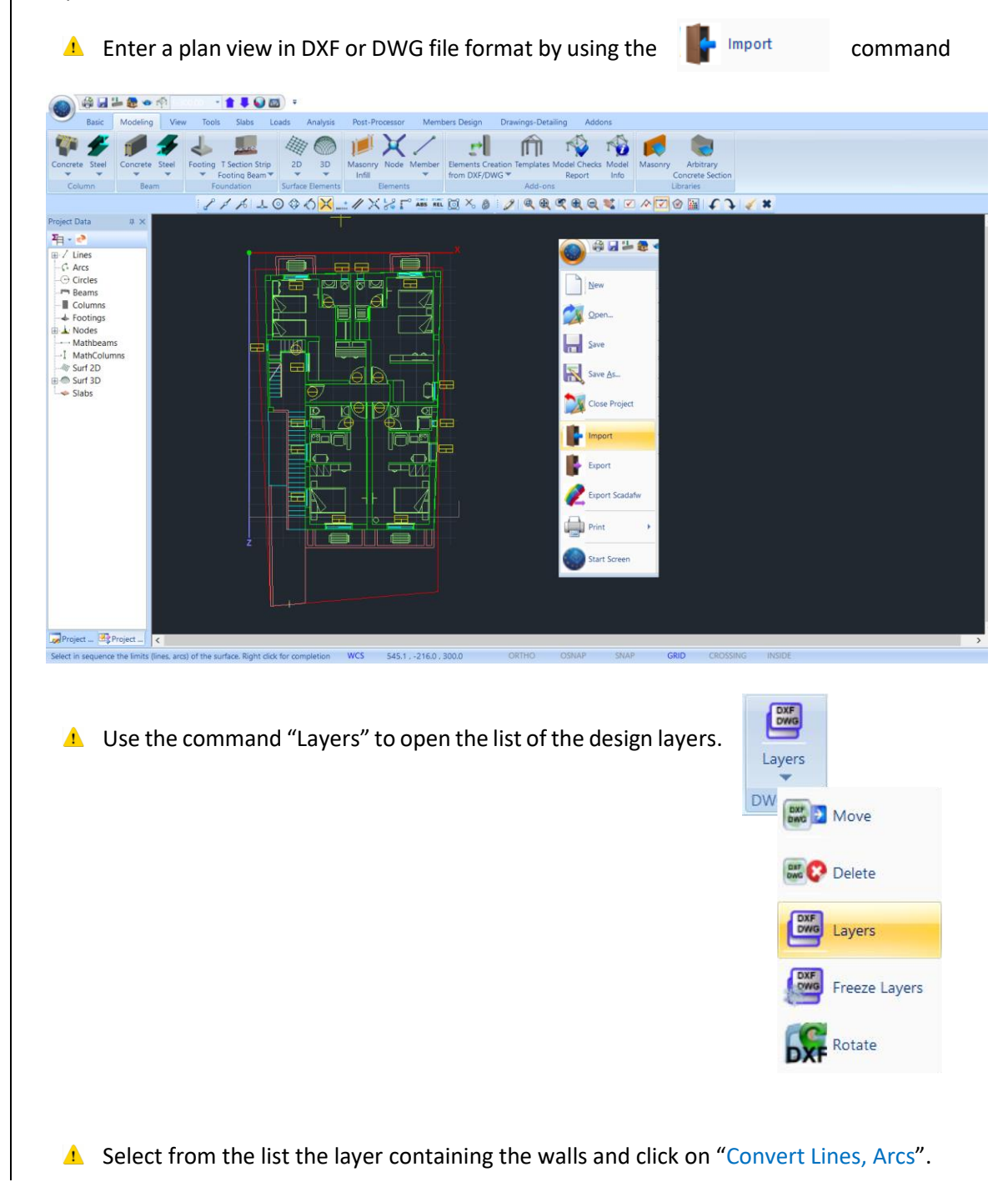

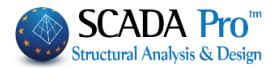

| Import File Layers                                                                                  |                                                                                                    |   | ×                                                                                |
|----------------------------------------------------------------------------------------------------|----------------------------------------------------------------------------------------------------|---|----------------------------------------------------------------------------------|
| Number<br>o-prov-5<br>s-scala<br>s-scala-kagelo<br>s-scala-lept<br>s-walls<br>s-wc<br>s-ypost-hatch | Visible<br>C<br>C<br>C<br>C<br>C<br>C<br>C<br>C<br>C<br>C<br>C<br>C<br>C<br>C<br>C<br>C<br>C<br>C<br>C |   | Select All<br>Cancel Option<br>Visible<br>Non Visible<br>Convert Lines -<br>Arcs |
| TOKOS<br>top-oria olk.                                                                              |                                                                                                    | ~ | OK<br>Cancel                                                                     |

▲ Using this command, all lines belonging to the dwg layer "TOIXOS", converted into drawing lines of SCADA and so is recognizable by the command "Front View Identification", explained in detail in the next chapter.

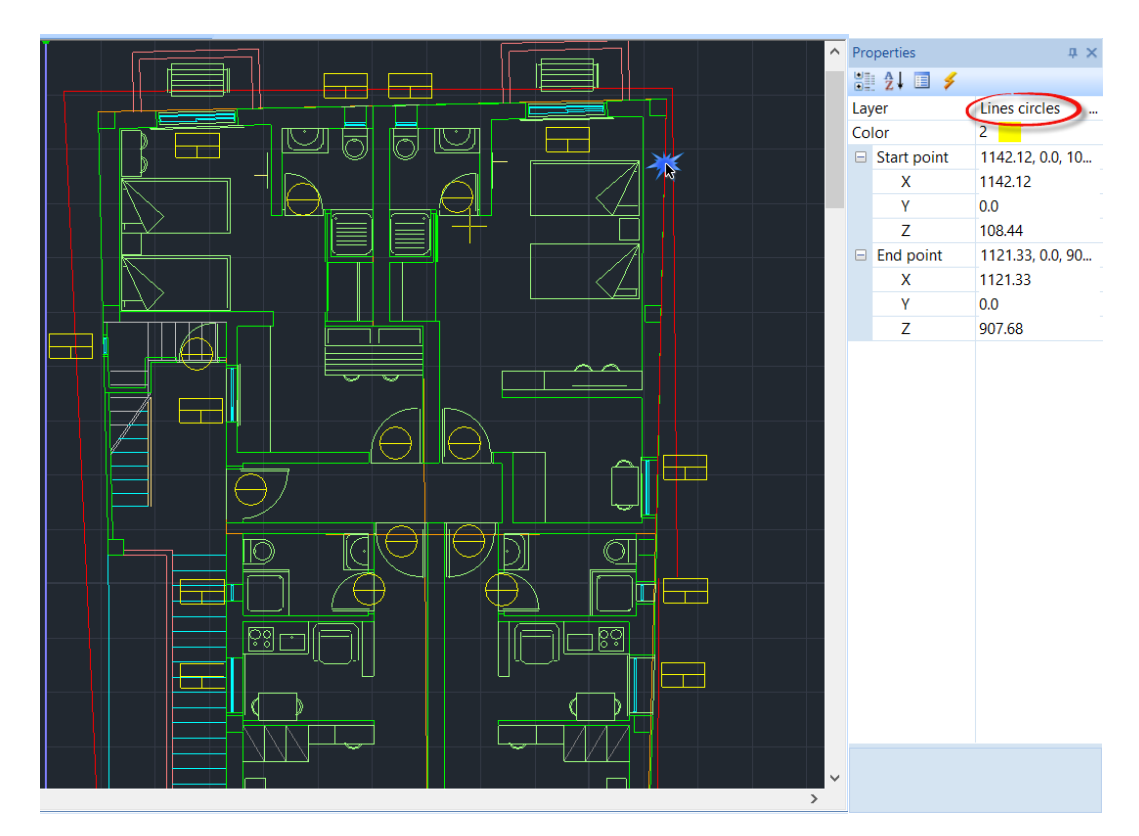

#### **IMPORTANT NOTES**

In case that you do not have a .dxf or .dwg file, you can design the plan level directly to the XZ level of the SCADA environment.

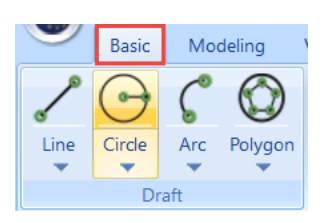

SCADA Pro

Structural Analysis & Design

1 The dwg file auxiliary file, inserted in the SCADA environment in the active XZ level

identifying the origin to the upper left point of the design

▲ Lines and polylines defining the static walls, to be recognized as SCADA's lines, should belong to a separate layer, and using the command "Convert Lines, Arcs" to obtain the identification.

#### **1.5.2** Front view identification

In "Modeling" select the command "3D">>"Front View Identification", and use the window to select the entire floor plan.

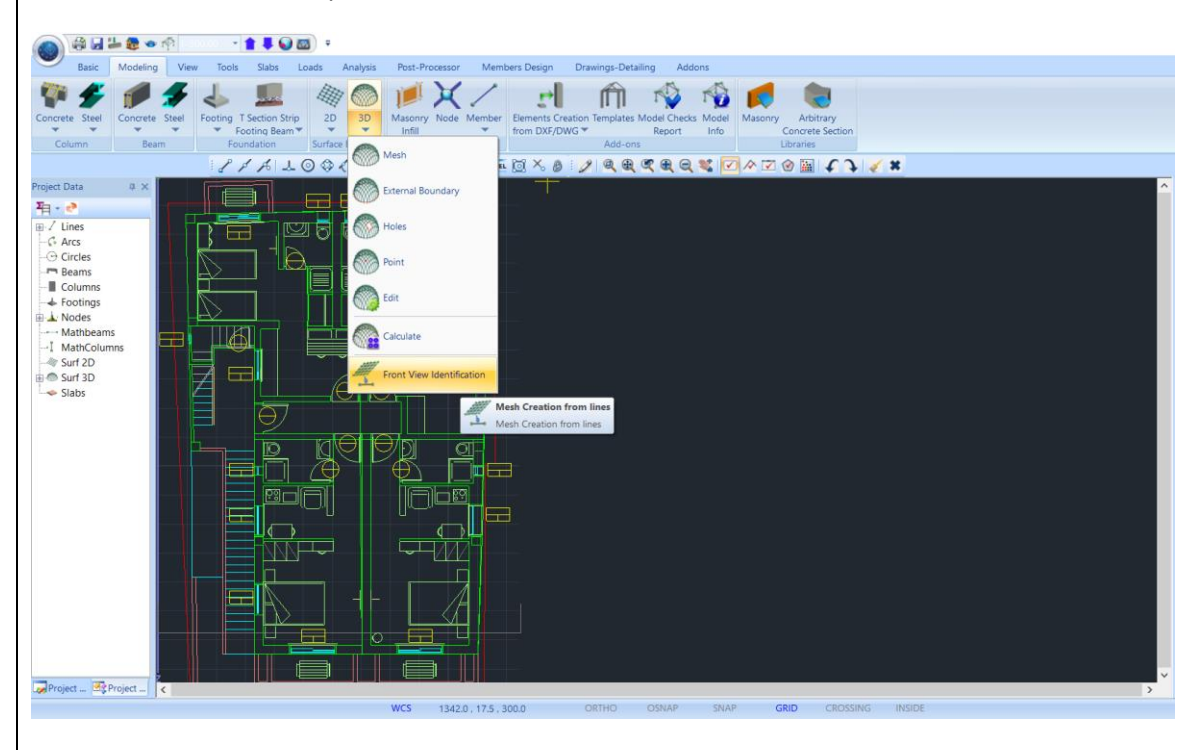

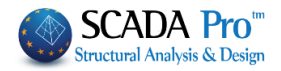

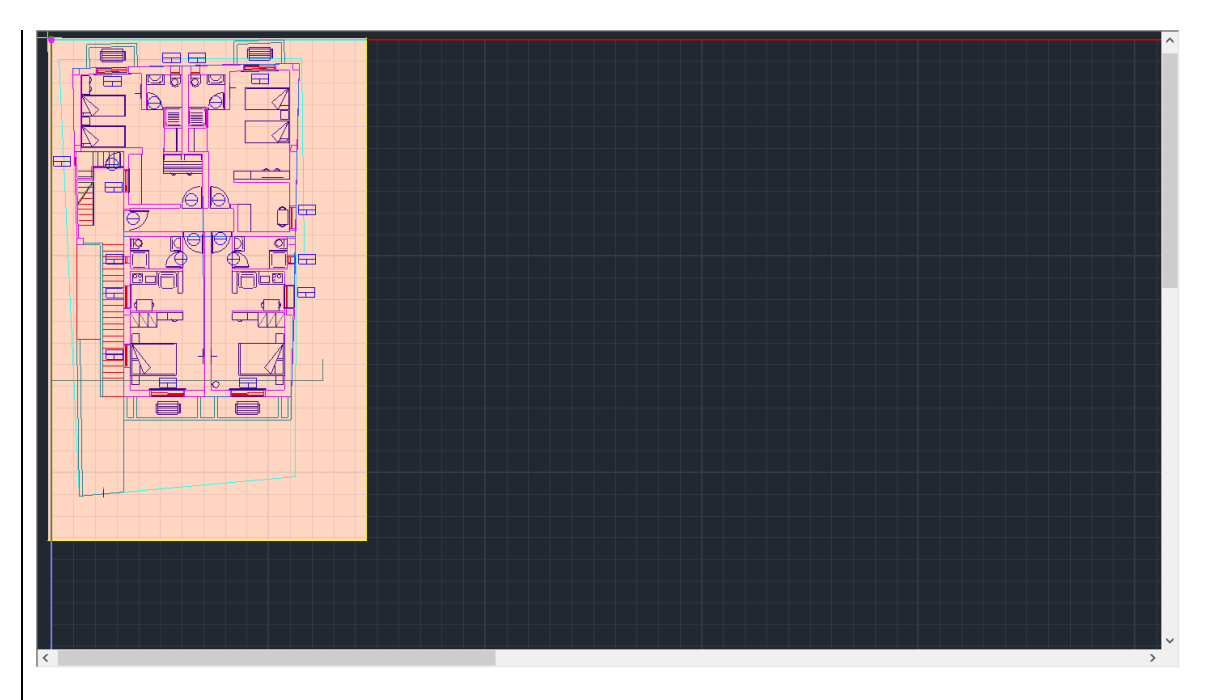

Right click and opens the Templates window:

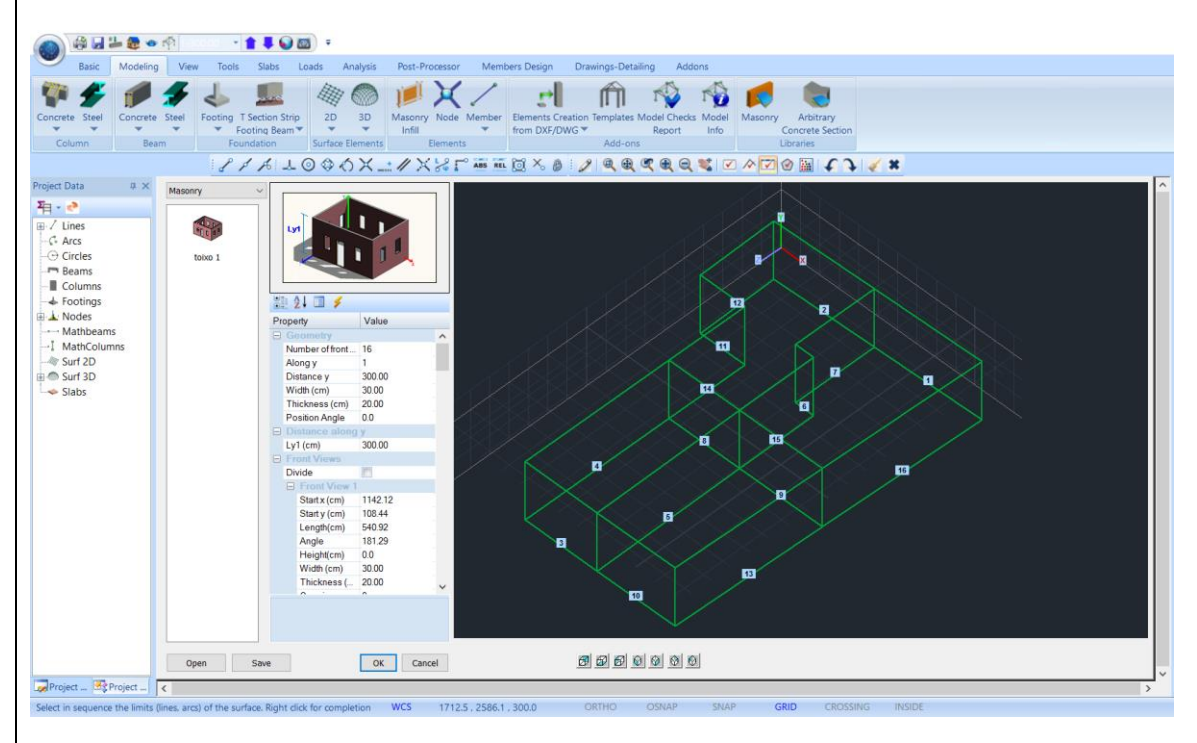

The program automatically recognizes the geometry of the floor plan. Proposes by default the height and creates the views as to the Universal axes.

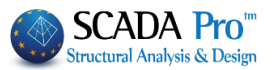

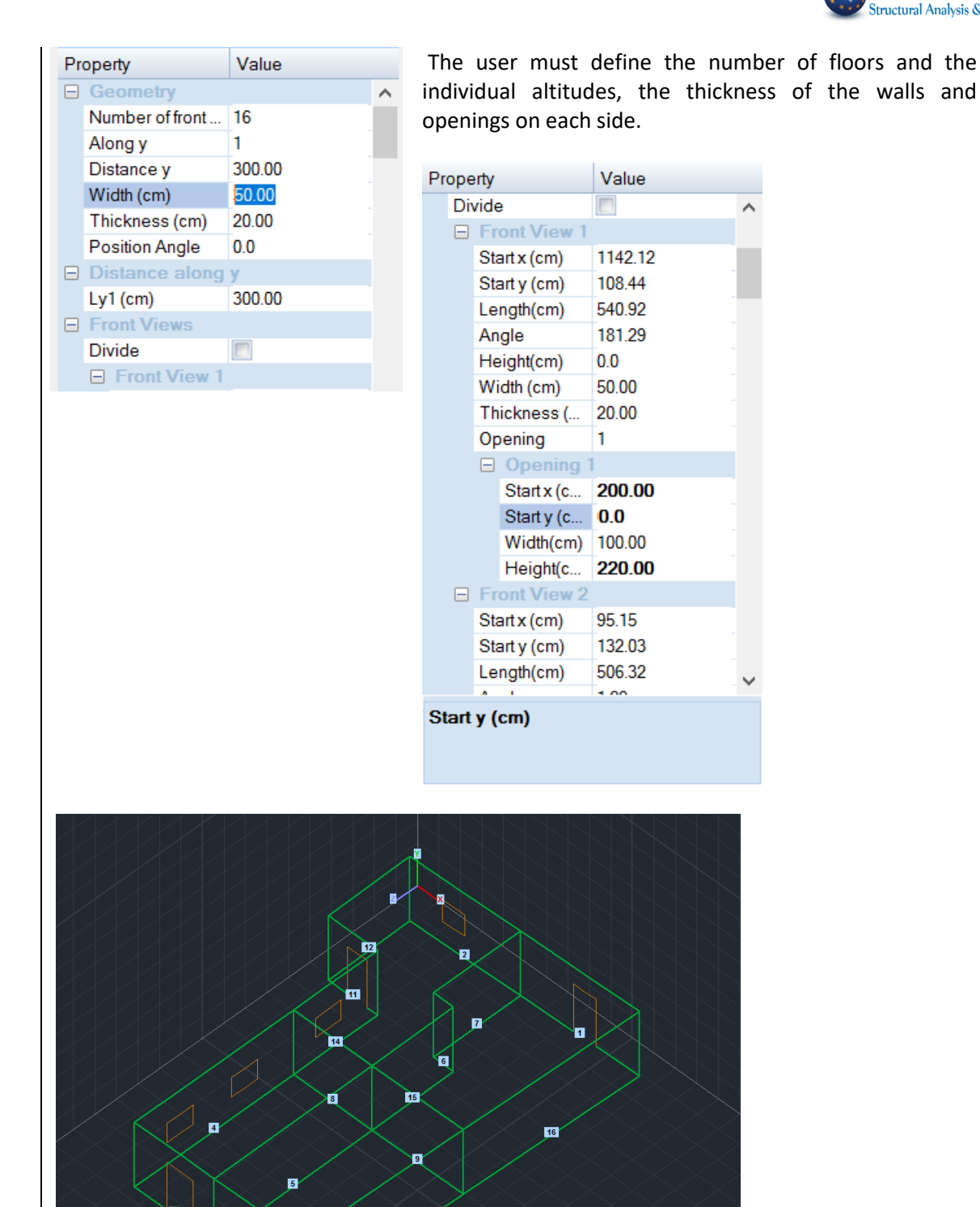

After completing the process for each view and each opening, click the OK button.

13

10

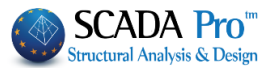

A You can save the formed model as an .stp file, by clicking the Save button, creating in this way your very own template library. Click Open to call a saved file and load the model at any point.

A WARNING: Make sure that the Equivalent Thickness of the wall defined to the library has the same value as the Thickness defined in the Templates.

| Pr | operty           | Value  |         | Properties of masonry                                                                                                    |                                              |  |  |
|----|------------------|--------|---------|----------------------------------------------------------------------------------------------------|----------------------------------------------|--|--|
|    | Geometry         |        | ~       | Masonry stone wall - MS 50 cm  V Name Masonry stone wall - MS 50 cm Type Existing Concrete judget Type Signate Concrete judget Type Signate Concrete judget Type Signate Concrete judget Type Signate Concrete Judget Type Signate Concrete Judget Type Signate Concrete Signate Concrete Signate Concrete Signate Concrete Signate Concrete Signate Concrete Signate Concrete Signate Concrete Signate Concrete Signate Concrete Signate Concrete Signate Concrete Signate Concrete Signate Concrete Signate Concrete Signat |                                              |  |  |
|    | Number of front  | 16     |         | Type Load-bearing v Single-leaf wall v ? Coorete Steel<br>C20/25 v S500 v                                                                                                    |                                              |  |  |
|    | Along y          | 1      | Masonry | Masonry uni Stones 20x20x25         ✓           Thidness         50         tb=9.2000 tbc=8.0000 c=25.00                                                                                                    |                                              |  |  |
|    | Distance y       | 300.00 |         | Mortar Mortar Cement MS  Ceneral purpose designed masonry mortar fm=5.0000                                                                                                    |                                              |  |  |
|    | Width (cm)       | 50.00  |         | Wal         2         L1 (cm)         0         t2 (cm)         0           Shell Bedded Wal                                                                                                    |                                              |  |  |
|    | Thickness (cm)   | 20.00  |         | Total width of the two mortar strips g (on) 0 ?                                                                                                    |                                              |  |  |
|    | Position Angle   | 0.0    |         |                                                                                                    |                                              |  |  |
|    | Distance along y |        |         | Thickness (Equivalent) 50                                                                                                    |                                              |  |  |
|    | Ly1 (cm)         | 300.00 |         | Model         Method         Method         Gene         Method         Gene         Method         Gene         Gene                                                                                                    |                                              |  |  |
|    | Front Views      |        | Concr   |                                                                                                    | Characteristic strength fixid<br>(Jimm2) 0.1 |  |  |
|    | Divide           |        |         | Concrete infil fox (94mm2) Thickness New filmm2) Thickness New Filmma (94mm2)                                                                                                    |                                              |  |  |
|    | Front View 1     |        |         | Data reliability (vel         Sutficient         Execution control<br>data         Execution control<br>to the security of the security of the sec                                             |                                              |  |  |

▲ WARNING: In the templates field you can define a single value of thickness for all walls. To edit the thickness of some walls, you open the "Plate Elements Creation" form and you modify the values respectively.

As soon as you have completed the process for each side and each opening, insert the project on the desktop by selecting the button "OK".

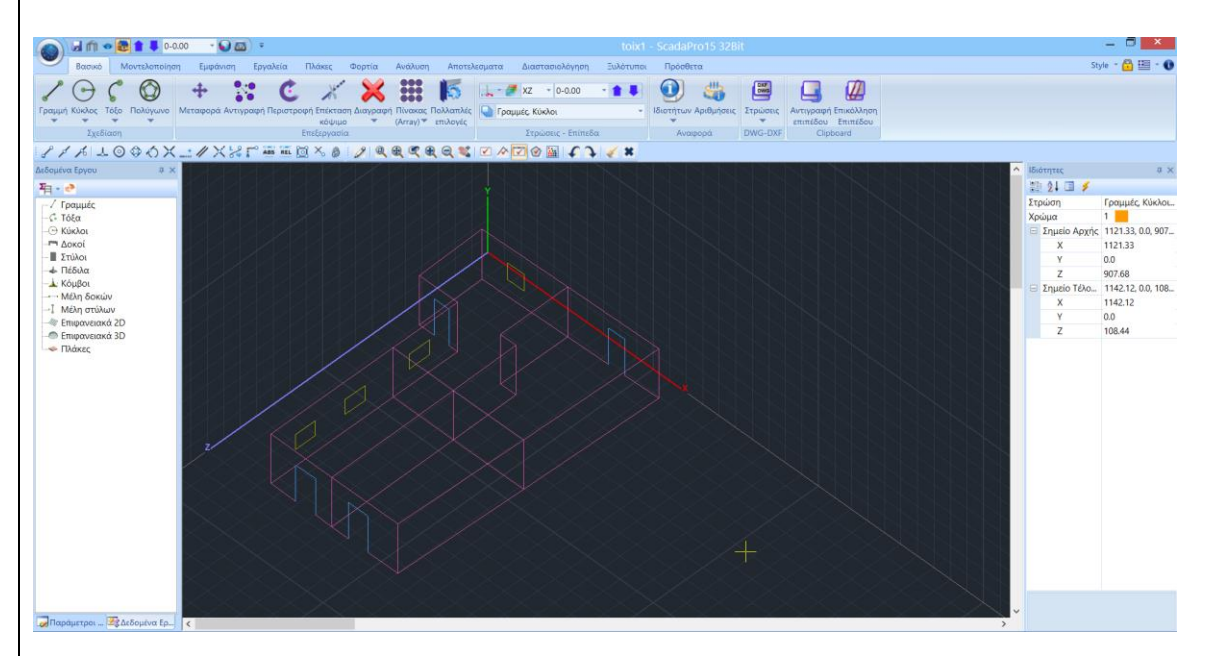

Inside SCADA environment, you can see the outlines for each view and its openings in 3D presentation.

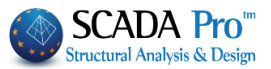

| DXF    |                                              |
|--------|----------------------------------------------|
| Layers | Copy Paste                                   |
| -      | Level Level                                  |
|        | Move 🗱                                       |
|        | Delete                                       |
| DXF    | Lay Belete Import File<br>Delete Import File |
| DXF    | Freeze Layers                                |
| DXF    | Rotate                                       |

▲ Use Delete command to cancel the auxiliary file.

## **1.5.3 Mesh Group Definition:**

As soon as the model is imported in SCADA environment, select the 3D "Mesh" command inside "Surface Elements" group.

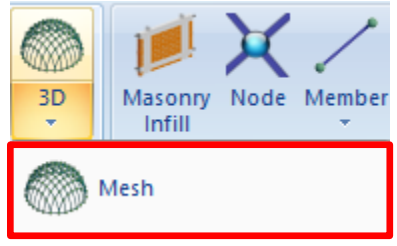

In the dialog window that opens, the Mesh Groups list, contains the 1 PLATE mesh, with its corresponding surfaces (one for each view). By selecting the 1 PLATE the fields regarding the Density, Width, Thickness etc (previously defined at Templates) values, are automatically filled in.

| Plate Elements ( | Creation     |                      |                |             |                   | ×                              |
|------------------|--------------|----------------------|----------------|-------------|-------------------|--------------------------------|
| Description Pl   | LATE         |                      | Material Mason | ry ~        | Туре              | Masonry stone $\smallsetminus$ |
| Element          |              | Ks (Mpa/cm)          | Isotropic      | Orthot      | opic              | Angle 0                        |
| Plate            | $\sim$       | 300                  |                |             |                   |                                |
| Density          | Width (cm)   | Thickness            | Exx (GPa)      | 3.447902642 | Gxy (GPa)         | 1.379161056                    |
| 0.20 ~           | 30           | 50                   | Eyy (GPa)      | 3.447902642 | ε <b>(</b> kN/m3) | 26                             |
| Description      | s 🗌 Mes      | sh                   | Ezz (GPa)      | 3.447902642 | atx*10-5          | 1                              |
| Mesh Groups      | Flai         | t Surface            | vxy(0.1-0.3)   | 0           | aty*10-5          | 1                              |
|                  | 2P S<br>3P S | 1/2/3(2)<br>1/3/2(2) | vxz(0.1-0.3)   | 0           | atxy*10-5         | 1                              |
|                  | 4P S<br>5P S | 1/4/2<br>1/5/2       | vyz(0.1-0.3)   | 0           | Exx * v           | <pre>xz = Eyy * vxy</pre>      |
|                  | 6P S         | 1/6/2(2)             | Redefinition   | n Steel Re  | inforcement       |                                |
|                  |              |                      | Del From Lis   | st          | amorcement        | OK                             |
|                  |              |                      | New            | S220        | ~                 | Exit                           |

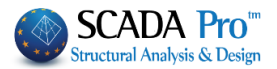

In the type, select from the list the previously defined wall from the library, and the respective fields Exx, Gxy and special weight  $\varepsilon$  are automatically updated.

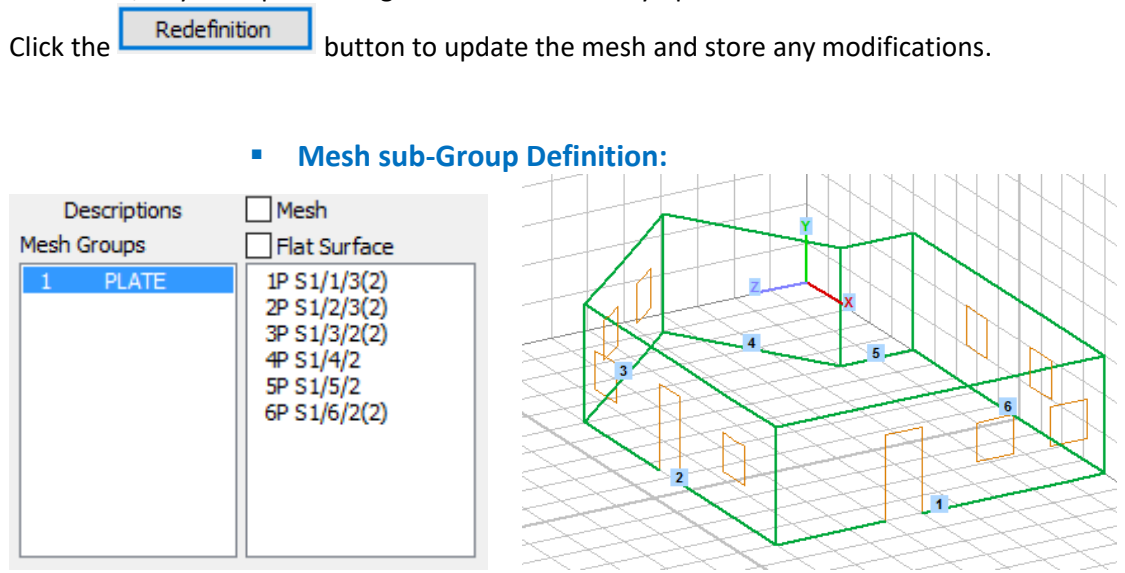

The derived from templates mesh model comes along with the Mesh group (1 PLATE) and a surface for each view.

In the Surface name 1P S1/1/3(2) :

- The first number is the number of the view,
- The P letter stands for flatness
- The number inside the parenthesis, defines the number of holes in the respective view.

Activate the Mesh and select a surface. The fields are updated accordingly by the defined values of the selected surface,

| Plate Elements C | Creation     |                                  |                |             |                   | ×                              |
|------------------|--------------|----------------------------------|----------------|-------------|-------------------|--------------------------------|
| Description S    | 1/1/3        |                                  | Material Mason | ry V        | Туре              | Masonry stone $\smallsetminus$ |
| Element          |              | Ks (Mpa/cm)                      | Isotropic      | Orthotr     | ropic             | Angle 0                        |
| Plate            | $\sim$       | 300                              |                |             |                   |                                |
| Density          | Width (cm)   | Thickness                        | Exx (GPa)      | 3.447902642 | Gxy (GPa)         | 1.379161056                    |
| 0.20 ~           | 30           | 50                               | Eyy (GPa)      | 3.447902642 | ε <b>(</b> kN/m3) | 26                             |
| Description      | s 🗹 Me       | sh                               | Ezz (GPa)      | 0           | atx*10-5          | 1                              |
| Mesh Groups      | Flai         | t Surface                        | vxy(0.1-0.3)   | 0           | aty*10-5          | 1                              |
| I PLATE          | 2P S<br>3P S | 1/1/3(2)<br>1/2/3(2)<br>1/3/2(2) | vxz(0.1-0.3)   | 0           | atxy*10-5         | 1                              |
|                  | 4P S<br>5P S | 1/4/2<br>1/5/2                   | vyz(0.1-0.3)   | 0           | Exx * v           | xz = Eyy * vxy                 |
|                  | 6P S         | 1/6/2(2)                         | Redefinition   | 1 Steel Pe  | inforcement       |                                |
|                  |              |                                  | Del From Lis   | st          | amorcement        | OK                             |
|                  |              |                                  | New            | S220        | ~                 | Exit                           |
|                  |              |                                  |                |             |                   |                                |

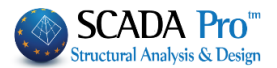

Enabling in this way the modification of any parameter (name, density, width, thickness type etc.) regarding the selected surface. Finally, click Redefinition to apply the modifications.

## 1.5.4 New Mesh sub-Group Definition for the slabs modeling

For the slabs modelling, turn to the two-dimensional display and with the help of/, display the floor plan level 1-300.00 .

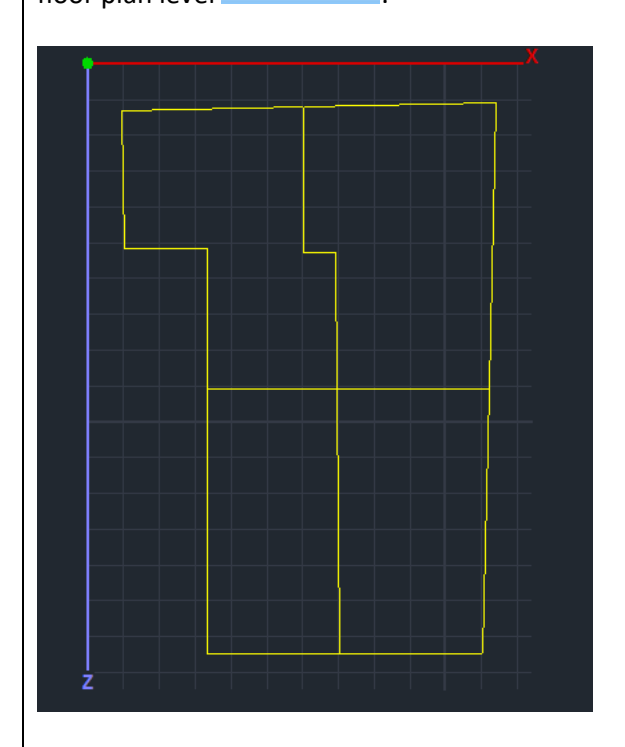

Then select "3D">> "External Boundary" and left click to select the lines of the first boundary and right click to complete. Repeat this process for all four slabs:

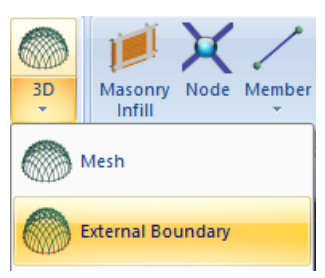

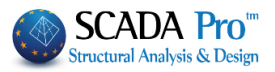

| Insert Surface Element X                                                                                                    | Insert Surface Element X                                                                                                    |
|----------------------------------------------------------------------------------------------------|----------------------------------------------------------------------------------------------------|
| Description S17                                                                                                    | Description S18                                                                                                    |
| Element Ks (MPa/cm)                                                                                                    | Element Ks (MPa/cm)                                                                                                    |
| Plate ~ 300                                                                                                    | Plate ~ 300                                                                                                    |
| Width (cm) Thickness                                                                                                    | Width (cm) Thickness                                                                                                    |
| 30 20 ✓ Flat Surface                                                                                                    | 30 20 Flat Surface                                                                                                    |
| OK Cancel                                                                                                    | OK                                                                                                    |
|                                                                                                    |                                                                                                    |
| Insert Surface Element                                                                                                    | Insert Surface Element X                                                                                                    |
| Insert Surface Element X<br>Description S19                                                                                     | Insert Surface Element X Description S20                                                                                        |
| Insert Surface Element X<br>Description S19<br>Element Ks (MPa/cm)                                                              | Insert Surface Element ×<br>Description S20<br>Element Ks (MPa/cm)                                                              |
| Insert Surface Element ×<br>Description S19<br>Element Ks (MPa/cm)<br>Plate v 300                                               | Insert Surface Element X Description S20 Element Ks (MPa/cm) Plate V 300                                                        |
| Insert Surface Element ×<br>Description S19<br>Element Ks (MPa/cm)<br>Plate 300<br>Width (cm) Thickness                         | Insert Surface Element × Description S20 Element Ks (MPa/cm) Plate  Vidth (cm) Thickness                                        |
| Insert Surface Element X<br>Description S19<br>Element Ks (MPa/cm)<br>Plate 300<br>Width (cm) Thickness<br>30 20 V Flat Surface | Insert Surface Element ×<br>Description S20<br>Element Ks (MPa/cm)<br>Plate 300<br>Width (cm) Thickness<br>30 20 ✓ Flat Surface |

The characteristics of the first mesh subgroup are displayed in the dialog box. The active "Flat Surface" command means that the surface belongs to the level.

Set the grid parameters of each slab:

-Set, width and thickness (30, 20)

Press the OK button.

|        |    | 6333  |
|--------|----|-------|
| Return | to | *4444 |

Mesh command to see the new sub-groups "S17-20" containing in the PLATE group.

| Description S1<br>Element | .7         | Ks (Mpa/cm)           | Material Concre<br>Isotr Steel Steel S | ete ~<br>ete<br>Standard<br>Welded         | Туре<br>оріс           | C20/25 ∨<br>Angle 0 |
|---------------------------|------------|-----------------------|----------------------------------------------------------------------------------------------------|--------------------------------------------|------------------------|---------------------|
| Density<br>0.05 V         | Width (cm) | Thickness             | Exx (GI<br>Timbe<br>Mason<br>Eyy (GPa)                                                                                                    | r Profiles<br>r Users-Profile:<br>ry<br>29 | Gxy (GPa)<br>ε (kN/m3) | 12.0833<br>25       |
| Descriptions              | s 🗹 Me     | sh                    | Ezz (GPa)                                                                                                    | 29                                         | atx*10-5               | 1                   |
| Mesh Groups               | Fla        | t Surface             | vxy(0.1-0.3)                                                                                                    | 0.2                                        | aty*10-5               | 1                   |
|                           | 11P<br>12P | S1/11/3<br>S1/12/2    | vxz(0.1-0.3)                                                                                                    | 0.2                                        | atxy*10-5              | 1                   |
|                           | 13P<br>14P | S1/13/2<br>S1/14/2(1) | vyz(0.1-0.3)                                                                                                    | 0.2                                        | Exx * vx               | z = Eyy * vxy       |
|                           | 15P<br>16P | S1/15/2<br>S1/16/2    | Redefinitio                                                                                                    | n ai la                                    | <b>.</b> .             |                     |
|                           | 17P<br>18P | S17<br>S18            | Del From Li                                                                                                    | st Steel R                                 | einforcement           | ОК                  |
|                           | 19P<br>20P | S19<br>S20 ∽          | New                                                                                                    | S220                                       | ~                      | Exit                |

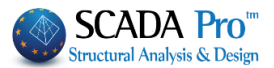

## 1.5.5 Surface Calculation

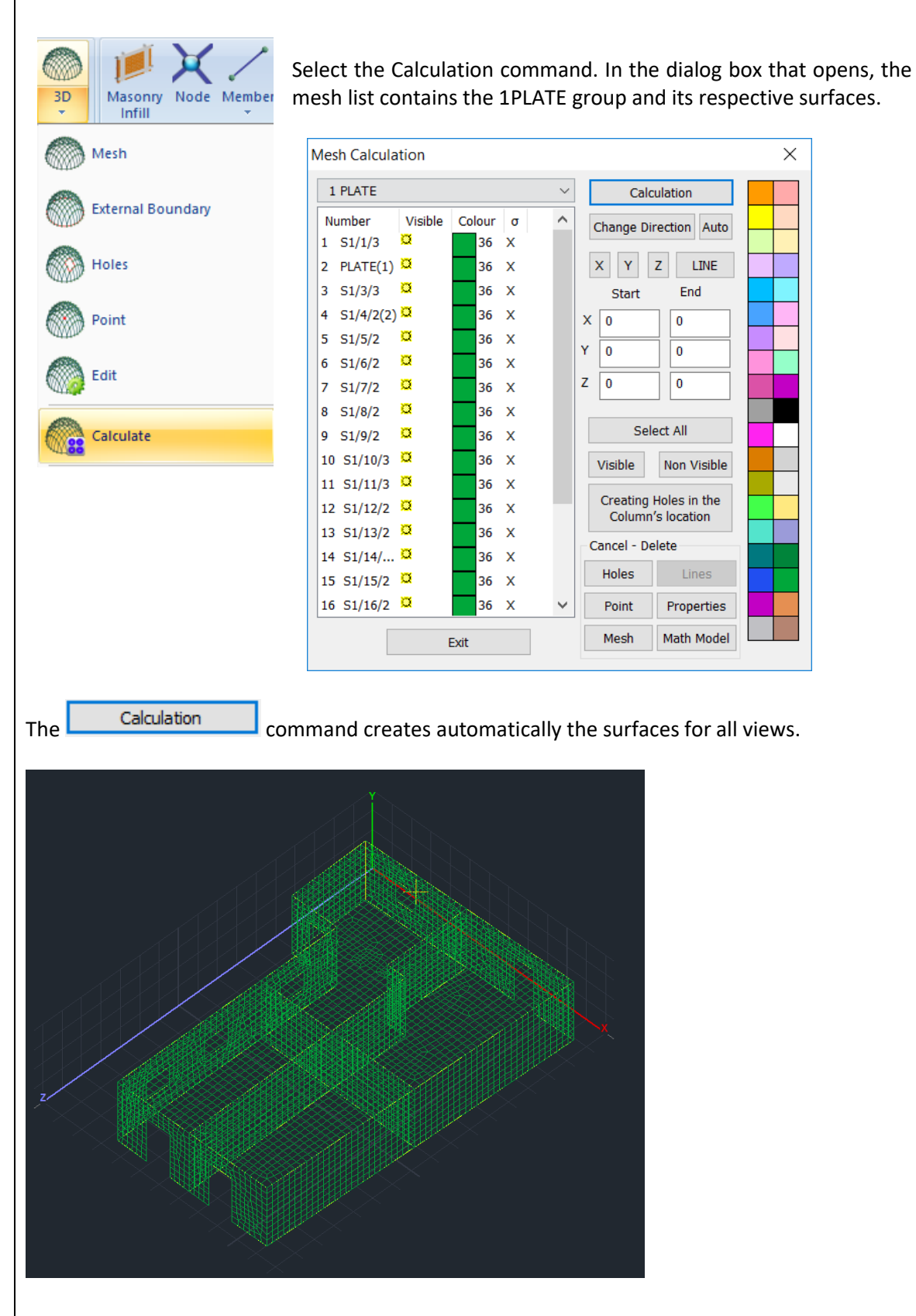

24

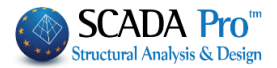

#### **1.5.6 Mathematical Model calculation:** Tools Slabs Loads Analysis Post-Processor Member 1,11 -Definition Beam-Column Beam Beam Column Calculation am Beam Connection \* Break Merging Adjustment UCS - WCS ural Elements

To create the mathematical model of the structure, from "Tools" unit select "Calculation" and click OK on the dialog window that opens:

| Mat | thematical Model                                                           | $\times$ |
|-----|----------------------------------------------------------------------------|----------|
| 5   | Select Regulation (inertial)                                               |          |
|     | EC2                                                                        | $\sim$   |
|     | Change Regulation                                                          |          |
|     | Calculation     Inertia     Redefinition                                   |          |
|     | Calculation of Inertia –<br>☑ Surfaces with the Boundary<br>Element Method |          |
|     | OK Cancel                                                                  |          |

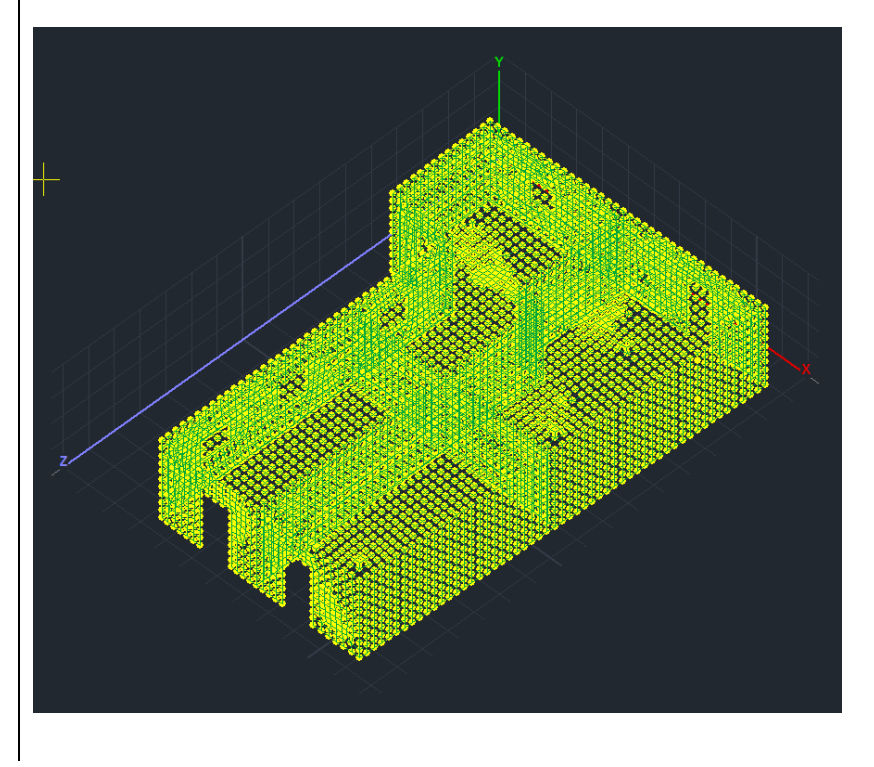

View

Inside the

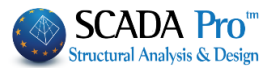

As soon as the mathematical model is created, the local axes and their direction (in respect with the global axes) must be redefined.

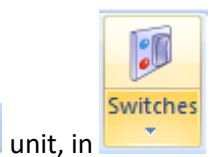

command, activate the 🔽 Local Axes option.

 Return to the "3D Mesh >> Calculation" command, and in the dialog form, select all the surfaces through the Select All command and click Auto to adjust local axes of

all the surface finite elements of the plate to have the same direction.

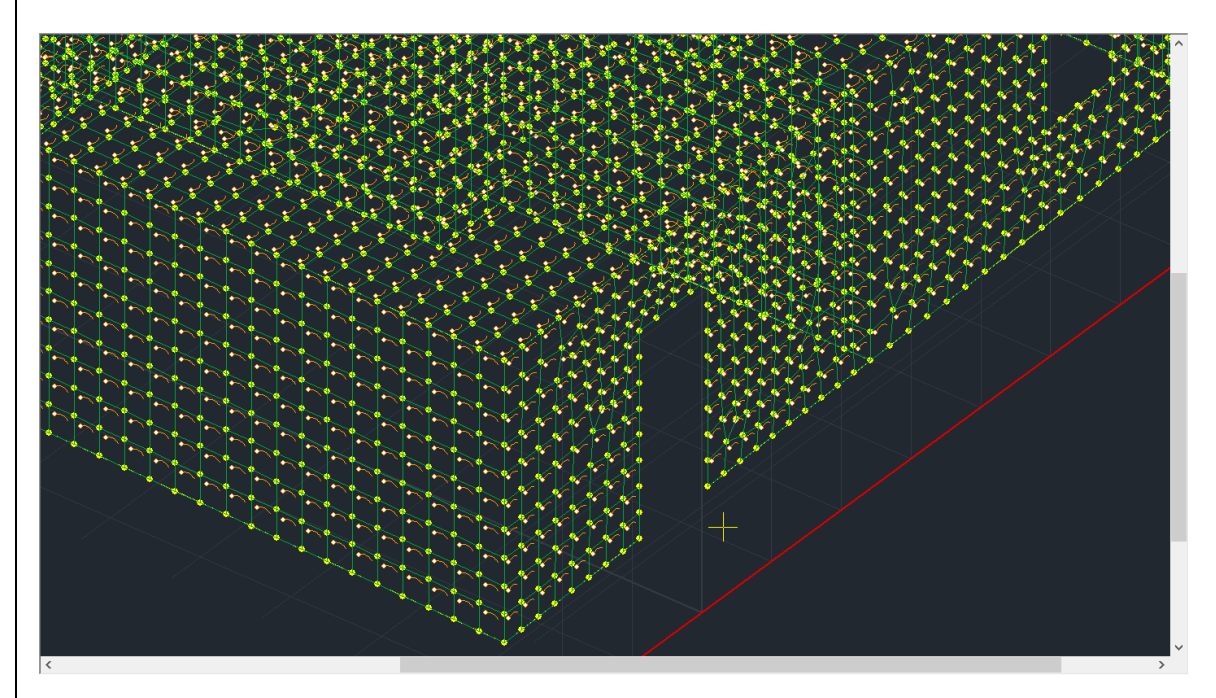

- Finally, for views of which the local axis is parallel to the global axes X or Z, select them and click or respectively, to define the main direction of the steel reinforcement (direction X or Z). For surfaces that run along X direction (vertical to Z axis) click X, while for surfaces that run along Z direction (vertical to X axis) click Z.
  - for views where the x local axis is parallel to global X, leave X
  - for views where the z local axis is parallel to global Z, press Z
  - for views that are not parallel or perpendicular to the global axes, leave X, because the main reinforcement direction is <u>automatically</u> defined.

In this example:

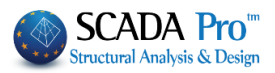

Multise

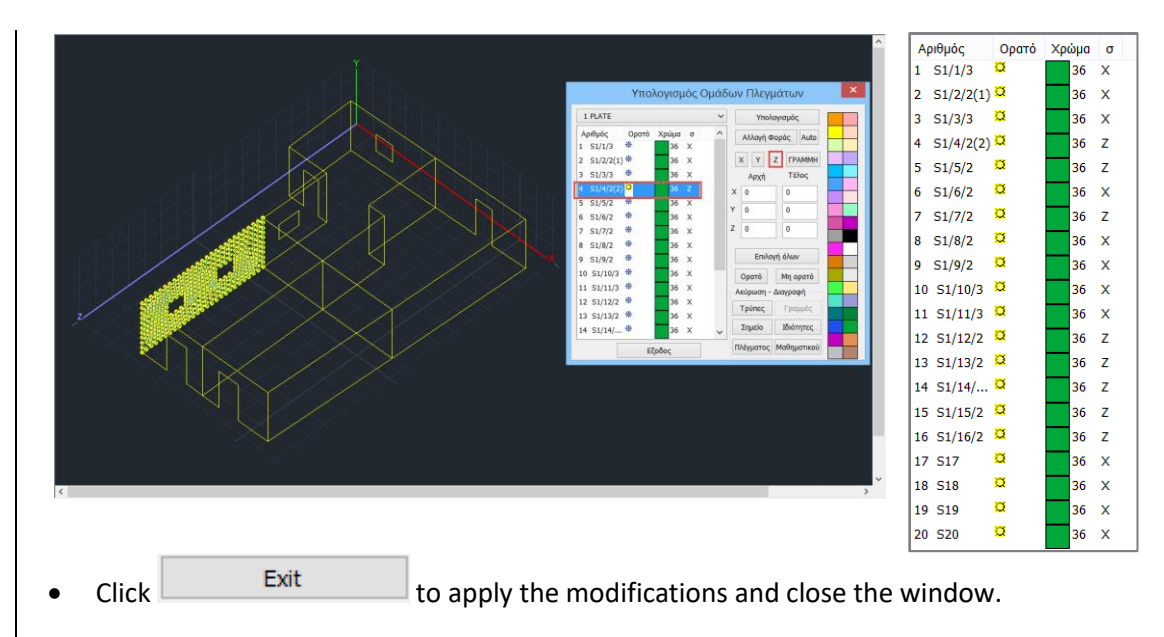

Finally, for this example, we want to consider it **Fixed** at its base. So, using the command and the window selection, select all nodes of the foundation level and **Fixed** them.

|       | Properties                                                | ×                                         |
|-------|-----------------------------------------------------------|-------------------------------------------|
|       | Momber Properties Element Poloscos Element Digit Officeta | Draw History                              |
|       | Material Cross-Section Cross-Section Details Nodes        | Member Type                               |
|       |                                                           |                                           |
|       | Node Spring                                               |                                           |
|       | ✓ Dx Fixed ∨ 0 0                                          | kN/m                                      |
|       | Dy Fixed V 0 0                                            | kN/m                                      |
|       | Dz Fixed V 0 0                                            | kN/m                                      |
|       |                                                           | kNm/rad                                   |
|       |                                                           | La la la la la la la la la la la la la la |
|       | ✓ Ry Fixed ✓ 0 0                                          | kīNm/rad                                  |
|       | Rz Fixed V 0 0                                            | kNm/rad                                   |
|       |                                                           |                                           |
|       | New Master Slave Node To 0                                |                                           |
| ····· | Coordinate Recalculation                                  |                                           |
|       |                                                           | _                                         |
|       | Free Fixed                                                |                                           |
|       |                                                           | Apply                                     |
|       |                                                           | 14994                                     |
|       |                                                           | _                                         |
|       | Exit                                                      | Help                                      |
|       |                                                           |                                           |
|       |                                                           |                                           |
|       |                                                           |                                           |
|       |                                                           |                                           |
|       |                                                           |                                           |
|       |                                                           |                                           |
|       |                                                           |                                           |
|       |                                                           |                                           |
|       |                                                           |                                           |

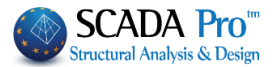

#### Loads

#### 2. STEP: LOADS DEFINITION

#### 2.1 Manually imported:

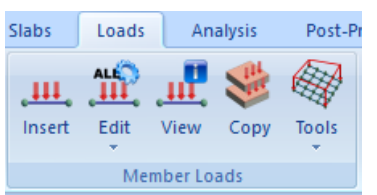

"Member Loads" commands' group contains the commands for insert, edit, view and copy the loads of members, nodes and surfaces finite elements.

For this example, to apply the loads regarding the slab that shelters the structure, to the top nodes of the perimeter, follow the procedure described next:

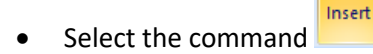

Use 🖾 and select all the nodes of the upper level

щ

|        | 1 de                                                                                                    | X  |
|--------|----------------------------------------------------------------------------------------------------|----|
| insert |                                                                                                    | ~  |
|        | Load Case Ueaa Load Case Group Group 1<br>ad Property<br>ad Type Load Kind j, (+) (+) _j                                                                                                    |    |
|        | ate V Pressure V                                                                                                    | ĸ  |
|        | scription                                                                                                    |    |
|        | lue (kN/m2)                                                                                                    |    |
|        | sti (cm) 0 Distj (cm) 0 i/                                                                                                    |    |
|        | ply To Local Z V Local Local L |    |
|        |                                                                                                    |    |
|        | LG Description                                                                                                    | st |
|        | Clear by Select                                                                                                    | ct |
|        | ок                                                                                                    |    |
|        | Cancel                                                                                                    |    |
|        |                                                                                                    |    |
|        |                                                                                                    |    |
|        |                                                                                                    |    |
|        |                                                                                                    |    |
| <      |                                                                                                    |    |

 Right click and in the dialog form: Select: Dead - Plate, Pressure, Type: 1.5 KN/M2 Press: Insert then Select: Live - Plate, Pressure, Type: 2 KN/M2 Press: Insert Click: OK to apply the defined loads

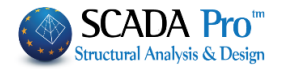

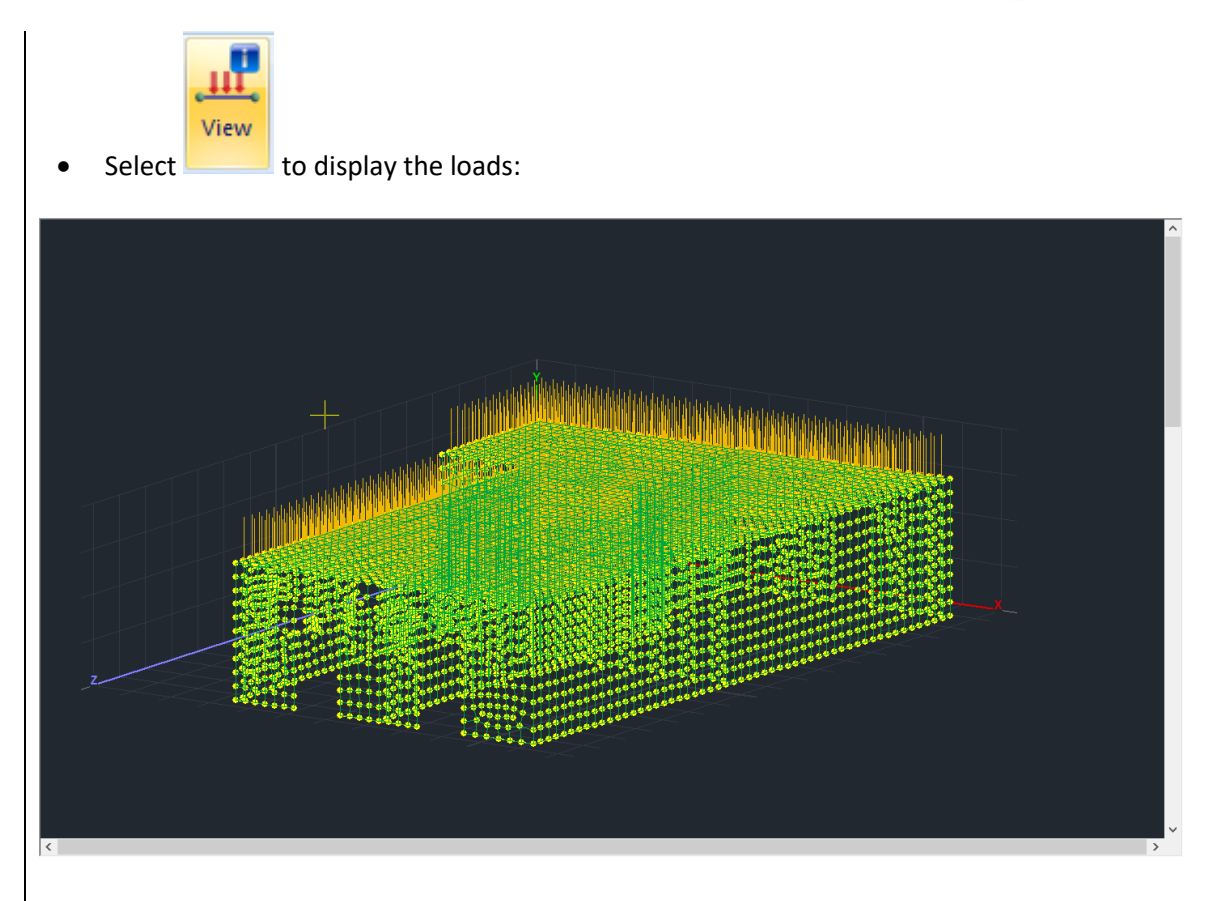

## 2.2 Load Destribution on the Surface

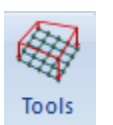

The new version of SCADA Pro comes with a new tool for the automatic distribution and application of loads on mesh areas.

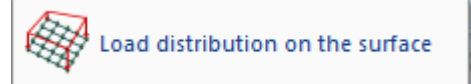

Analytical description on how to use this command can be found in chapter 6 "LOADS".

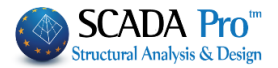

#### Analysis

## **3. STEP: ANALYSIS**

#### 3.1 Masonry structure analysis by Eurocode

As soon as you complete the modeling and load definition processes, move on to analysis. For masonry structures analysis, create a Eurocode analysis scenario, so that SCADA Pro will perform the analysis by the provisions of the Eurocodes.

| New | EC8_General Dynamic (2) ' Active Scenario | • | Run |
|-----|-------------------------------------------|---|-----|
|     | Scenarios                                 |   |     |

Move to "Analysis" unit and from the "Scenarios" command group, click "New" to create an Eurocode scenario for masonry structures analysis.

Click "New" and in the dialog window that opens:

-select Nodes Renumbering according to Cuthill-McKee(II) method

-create a new scenario by selecting the type and the respective annex -> EC-8\_ Dynamic

| Scenario                                                     |           |                        | ×           |
|--------------------------------------------------------------|-----------|------------------------|-------------|
| Renumbering<br>Nodes Cuthill-McKee(II)                       |           | Advanced<br>Multi-Thre | aded Solver |
| Disable                                                      | Name      |                        |             |
| Seismic E.A.K.(Static) (0)<br>Seismic E.A.K. (Dynamic-eti) ( | Analysis  | EC8_Gen                | eral 🗸 🗸    |
| EC8_General Dynamic (2)                                      | Туре      | Dynamic                | $\sim$      |
|                                                              | Propertie | 5                      |             |
|                                                              | Eleme     | nts                    | Nodes       |
|                                                              | Load Ca   | ises                   | Masses      |
|                                                              | New       |                        | Update      |
|                                                              |           | Exit                   |             |
|                                                              |           |                        |             |

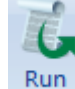

-select from the list the Eurocode scenario and click

In the dialog box that opens, accept the warning regarding the diaphragm absence and click:

| Attention! |                                                                                                    | $\times$ |
|------------|----------------------------------------------------------------------------------------------------|----------|
|            | The Current Analysis Method is Incompatible<br>due to (Rigid Link Constraint Absence).<br>Proceed? |          |
|            | Yes No                                                                                             |          |

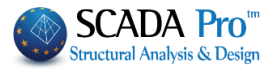

| 2 Paramet                                                                                                    | ters                                                                                                    | Mass Centers                                                                                                    | ; (cm)                                                                                                    |                                                                                                    |                                                                                                    | $\sim$                                                                                                    |
|----------------------------------------------------------------------------------------------------|----------------------------------------------------------------------------------------------------|----------------------------------------------------------------------------------------------------|----------------------------------------------------------------------------------------------------|----------------------------------------------------------------------------------------------------|----------------------------------------------------------------------------------------------------|----------------------------------------------------------------------------------------------------|
| Automatic Pr                                                                                                    | ocedure                                                                                                    | nuss centers                                                                                                    | (cin)                                                                                                    |                                                                                                    |                                                                                                    |                                                                                                    |
| ocedure                                                                                                    | occuare                                                                                                    | Level                                                                                                    | Х                                                                                                    | Υ                                                                                                    | Z                                                                                                    | Â                                                                                                    |
| Mass - Stit                                                                                                    | ffness                                                                                                    | 0 - 0.00                                                                                                    | 0.00                                                                                                    | 0.00                                                                                                    | 0.00                                                                                                    |                                                                                                    |
| 11000 00                                                                                                    |                                                                                                    | 1 - 300.00                                                                                                    | 0.00                                                                                                    | 300.00                                                                                                    | 0.00                                                                                                    | _                                                                                                    |
| Regular                                                                                                    | ity                                                                                                    |                                                                                                    |                                                                                                    |                                                                                                    |                                                                                                    | _                                                                                                    |
| Regular<br>In Pla                                                                                                    | n                                                                                                    |                                                                                                    |                                                                                                    |                                                                                                    |                                                                                                    |                                                                                                    |
| In Ele                                                                                                    | vation                                                                                                    |                                                                                                    |                                                                                                    |                                                                                                    |                                                                                                    |                                                                                                    |
|                                                                                                    |                                                                                                    |                                                                                                    |                                                                                                    |                                                                                                    |                                                                                                    |                                                                                                    |
| Equival                                                                                                    | ent                                                                                                    |                                                                                                    |                                                                                                    |                                                                                                    |                                                                                                    |                                                                                                    |
| Analys                                                                                                    | sis                                                                                                    |                                                                                                    |                                                                                                    |                                                                                                    |                                                                                                    | <b>~</b>                                                                                                    |
|                                                                                                    |                                                                                                    | ,                                                                                                    | ·                                                                                                    | ·                                                                                                    |                                                                                                    |                                                                                                    |
| Initialize                                                                                                    | data                                                                                                    |                                                                                                    | 1                                                                                                    | Exit                                                                                                    |                                                                                                    |                                                                                                    |
| Initialize da                                                                                                    | ta to                                                                                                    | update the p                                                                                                    | aramete                                                                                                    | ers of the o                                                                                                    | current s                                                                                                    | cenario                                                                                                    |
|                                                                                                    |                                                                                                    | • •                                                                                                    |                                                                                                    |                                                                                                    |                                                                                                    |                                                                                                    |
| Parameter                                                                                                    | rs to                                                                                                    | define the a                                                                                                    | nalysis p                                                                                                    | arameters                                                                                                    | 5                                                                                                    |                                                                                                    |
| Parameters<br>ismic Area                                                                                                    | rs to                                                                                                    | o define the a                                                                                                    | nalysis p                                                                                                    | arameters<br>Apply seism                                                                                                    | ic actions on l                                                                                                    | .evels XZ                                                                                                    |
| Parameters<br>ismic Area<br>Seismic Areas                                                                                                    | Characteristic<br>Spectrum Typ                                                                                                    | Periods                                                                                                    | nalysis p                                                                                                    | Apply seism<br>Down 0 - (                                                                                                    | ic actions on I                                                                                                    | Levels XZ                                                                                                    |
| Parameters<br>ismic Area<br>Seismic Areas<br>ne I ~ a 0.16 *g                                                                                                    | Characteristic<br>Spectrum Tyr<br>Type 1                                                                                                    | Periods<br>S,avg 1.2                                                                                                    | Nalysis p                                                                                                    | Apply seism<br>Down 0 - (<br>Dynamic An                                                                                                    | ic actions on I<br>0.00 ~                                                                                                    | evels XZ<br>Up 1 - 300.00                                                                                                    |
| Parameters<br>Parameters<br>ismic Area<br>Seismic Areas<br>he I 	v a 0.16 *g                                                                                                    | Characteristic<br>Spectrum Typ<br>Type 1<br>Soil                                                                                                    | Periods<br>S,avg 1.2<br>TB(S) 0.15<br>TC(C) 0.5                                                                                                    | al Vertical                                                                                                    | Apply seism<br>Down 0 - (<br>Dynamic An<br>Eigenvalk                                                                                                    | ic actions on I<br>0.00 ~<br>alysis<br>0 Accura                                                                                        | uvels XZ<br>Up 1 - 300.00                                                                                                    |
| Parameters<br>ismic Area<br>Seismic Areas<br>te I ~ a 0.16 *g<br>portance<br>ne II ~ Vi I                                                                                                    | Characteristic<br>Spectrum Typ<br>Type 1<br>Soil<br>B                                                                                                    | Periods<br>S,avg 1.2<br>TB(S) 0.15<br>TC(S) 0.5<br>TD(S) 2.5                                                                                                    | al Vertical<br>0.9<br>0.05<br>0.15<br>1                                                                            | Apply seism<br>Down 0 - (<br>Dynamic An<br>Eigenval 1<br>Spectrum P                                                                                              | ic actions on l<br>0.00 ~<br>alysis<br>10 Accura<br>articipation fa                                                                    | Levels XZ<br>Up 1 - 300.00                                                                                                    |
| Parameters<br>ismic Area<br>Seismic Areas<br>ne I ~ a 0.16 *g<br>portance<br>ne II ~ Yi 1<br>pectrum                                                                                                    | to<br>Characteristic<br>Spectrum Typ<br>Type 1<br>Soil<br>B                                                                                                    | Periods<br>S,avg 1.2<br>TB(S) 0.15<br>TC(S) 0.5<br>TD(S) 2.5                                                                                                    | al Vertical<br>0.9<br>0.05<br>0.15<br>1                                                                            | Apply seism<br>Down 0-0<br>Dynamic An<br>Eigenval 1<br>Spectrum P<br>PFx 0                                                                                       | ic actions on I<br>0.00 ~<br>alysis<br>0 Accura<br>articipation fa<br>0 PFy<br>ricities                                                | evels XZ<br>Up 1 - 300.00<br>cv 0.001<br>ctors<br>0 PFz 0                                                                                                    |
| Parameters<br>ismic Area<br>Seismic Areas<br>he I 	v a 0.16 *g<br>portance<br>ne II 	v Y <sup>i</sup> 1<br>bectrum<br>isponse Spectrum Design                                                                                                    | to<br>Characteristic<br>Spectrum Typ<br>Type 1<br>Soil<br>B                                                                                                    | Periods<br>Periods<br>S,avg 1.2<br>TB(S) 0.15<br>TC(S) 0.5<br>TD(S) 2.5<br>ality Class                                                                                | Al Vertical<br>0.9<br>0.05<br>0.15<br>1<br>DCM ~                                                                   | Apply seism<br>Down 0 - (<br>Dynamic An<br>Eigenval 1<br>Spectrum P<br>PFx 0<br>Acc.Eccent                                                                       | ic actions on l<br>0.00 ~<br>alysis<br>10 Accura<br>articipation fa<br>D PFy<br>ricities                                               | Levels XZ<br>Up 1 - 300.00<br>Lcv 0.001<br>ctors<br>0 PFz 0<br>Sd (T)<br>Sd (TX) 1                                                                                                    |
| Parameters Parameters ismic Area Seismic Areas ne I v a 0.16 *g portance ne II v Yi 1 pectrum esponse Spectrum Design Q(%) 5 Ho                                                                                                    | to<br>Characteristic<br>Spectrum Typ<br>Type 1<br>Soil<br>B<br>Uct<br>rizontal b0 2.5                                                                                                    | Periods<br>Periods<br>S,avg 1.2<br>TB(S) 0.15<br>TC(S) 0.5<br>TD(S) 2.5<br>ality Class<br>Vertical b                                                                  | al Vertical<br>0.9<br>0.05<br>0.15<br>1<br>DCM ~<br>3                                                              | Apply seism<br>Down 0-1<br>Dynamic An<br>Eigenvak 1<br>Spectrum P<br>PFx 0<br>Acc.Eccent<br>e Tix 0                                                              | ic actions on I<br>0.00 v<br>alysis<br>10 Accura<br>articipation fa<br>0 PFy<br>ricities<br>0.05 *Lx                                   | .evels XZ         Up       1 - 300.00         .cv       0.001         .ctors       0          0          Sd (T)          Sd (TX)          1                                                                                  |
| Parameters Parameters ismic Area Seismic Areas I a 0.16 *g portance ne I a 0.16 *g portance ctrum cyvi 1 pectrum cyvi 5 Ho esponse Spectrum                                                                                                    | to<br>Characteristic<br>Spectrum Typ<br>Type 1<br>Soil<br>B<br>Duct<br>rizontal b0 2.5<br>Update Spectrum                                                                                                    | Periods<br>Periods<br>S,avg 1.2<br>TB(S) 0.15<br>TC(S) 0.5<br>TD(S) 2.5<br>tility Class<br>Vertical to<br>Sd(T) >=                                                    | al Vertical<br>0.9<br>0.05<br>0.15<br>1<br>DCM ~<br>0.2 a*g                                                        | Apply seism         Down       0 - (         Dynamic An         Eigenvalk       1         Spectrum P         PFx       (         Acc.Eccent         e πz       1 | ic actions on l<br>0.00 ~<br>alysis<br>0 Accura<br>articipation fa<br>0 PFy<br>ricities<br>0.05 *Lx<br>0.05 *Lz                        | Levels XZ<br>UP 1-300.00<br>Lcy 0.001<br>Ctors<br>0 PFz 0<br>Sd (T)<br>Sd (TX) 1<br>Sd (TY) 1<br>Sd (TZ) 1                                                                                                    |
| Parameters Parameters ismic Area Seismic Areas ismic Areas ismic Areas ismic Areas isportance ine II ✓ a 0.16 *g portance isponse Spectrum C(%) 5 Ho esponse Spectrum isponse Spectrum isponse S  | to<br>Characteristic<br>Spectrum Typ<br>Type 1<br>Soil<br>B<br>Update Spectrum                                                                                                    | Periods<br>Periods<br>Periods<br>S,avg 1.2<br>TB(S) 0.15<br>TC(S) 0.5<br>TD(S) 2.5<br>slity Class<br>Vertical t<br>Sd(T) >=                                           | al Vertical<br>0.9<br>0.05<br>0.15<br>1<br>DCM ✓<br>0.2 a*g                                                        | Apply seism<br>Down 0 - 1<br>Dynamic An<br>Eigenvak 1<br>Spectrum P<br>PFx 0<br>Acc.Eccent<br>e Tx 0<br>E Tz 0<br>Bays                                           | ic actions on I<br>0.00<br>alysis<br>10 Accura<br>articipation fa<br>0 PFy<br>ricities<br>0.05 *Lz<br>0.05 *Lz<br>Setbacks             | .evels XZ         Up       1 - 300.00         .cv       0.001         ctors       0         0       PFz       0         Sd (TX)       1         Sd (TZ)       1                                                              |
| Parameters  Parameters  ismic Area  Seismic Areas  portance ne I ~ a 0.16 *g  portance ne II ~ yi 1  pectrum  consponse Spectrum  confined masonry ~ q  concrete                                                                                                    | to<br>Characteristic<br>Spectrum Type<br>Type 1<br>Soil<br>B<br>Duct<br>rizontal b0 2.5<br>Update Spectrum<br>( 3.5 (                                                                                                    | Periods<br>Periods<br>Periods<br>S,avg 1.2<br>TB(S) 0.15<br>TC(S) 0.5<br>TD(S) 2.5<br>tilty Class<br>Sd(T) >=<br>Ay 3.5 qz                                            | al Vertical<br>0.9<br>0.05<br>0.15<br>1<br>DCM ~<br>0.2 a*g<br>3.5                                                 | Apply seism<br>Down 0 - (<br>Dynamic An<br>Eigenvalk 1<br>Spectrum P<br>PFx 0<br>Acc.Eccent<br>e Tix 0<br>e Tiz 0<br>Bays<br>X 0 ne                              | ic actions on I<br>0.00 v<br>alysis<br>10 Accura<br>articipation fa<br>D PFy<br>ricities<br>0.05 *Lx<br>0.05 *Lz<br>Setbacks<br>X      | up       1 - 300.00         uy       0.001         ctors       0         0       PFz       0         Sd (T)       1         Sd (TX)       1         Sd (TZ)       1         All the other cases                              |
| Parameters Parameters ismic Area Seismic Areas ne I v a 0.16 *g portance ne II v I 1 pectrum esponse Spectrum (%) 5 Ho esponse Spectrum tructural Type Confined masonry v q Confined masonry q Confiret Frame                                                                                                    | to<br>Characteristic<br>Spectrum Typ<br>Type 1<br>Soil<br>B<br>Update Spectrum<br>Characteristic<br>Spectrum Typ<br>Type 1<br>Soil<br>Characteristic<br>Spectrum Typ<br>Type 1<br>Soil<br>Characteristic<br>Spectrum Typ<br>Type 1<br>Soil<br>Characteristic<br>Spectrum Typ<br>Type 1<br>Soil<br>B<br>Characteristic<br>Spectrum Typ<br>Type 1<br>Soil<br>Characteristic<br>Spectrum Typ<br>Type 1<br>Soil<br>Characteristic<br>Spectrum Typ<br>Type 1<br>Soil<br>Characteristic<br>Soil<br>Characteristic<br>Soil<br>Characteristic<br>Soil<br>Soil<br>Characteristic<br>Soil<br>Soil<br>Characteristic<br>Soil<br>Characteristic<br>Soil<br>Soil<br>Characteristic<br>Soil<br>Characteristic<br>Soil<br>Soil<br>Characteristic<br>Soil<br>Characteristic<br>Soil<br>Characteristic<br>Soil<br>Characteristic<br>Spectrum<br>Characteristic<br>Spectrum<br>Characteristic<br>Characteristic<br>Charact | Periods<br>Periods<br>Periods<br>S,avg 1.2<br>TB(S) 0.15<br>TC(S) 0.5<br>TC(S) 2.5<br>tilty Class<br>Vertical to<br>Sd(T) >=<br>Ay 3.5 qz 1<br>Moment resisiting fram | al Vertical<br>0.9<br>0.05<br>0.15<br>1<br>DCM ✓<br>0.2 a*g<br>0.2 a*g<br>0.2 a*g<br>0.2 a*g                       | Apply seism<br>Down 0 - 1<br>Dynamic An<br>Eigenvalk 1<br>Spectrum P<br>PFx 0<br>Acc.Eccent<br>e πx 0<br>e πz 0<br>Bays<br>X 0ne<br>Z 0ne                        | ic actions on I<br>0.00 ~<br>alysis<br>10 Accura<br>articipation fa<br>0 PFy<br>ricities<br>0.05 *Lz<br>0.05 *Lz<br>Setbacks<br>X<br>Z | .evels XZ         Up       1 - 300.00         .cv       0.001         ctors       0         0       PFz       0         Sd (TX)       1         Sd (TZ)       1         All the other cases       All the other cases        |
| Parameters Parameters ismic Area Seismic Areas ne I vi 1 portance ne II vi 1 portance confined masonry vi q portance ram Confined masonry Confined masonry Conf | to<br>Characteristic<br>Spectrum Type<br>Type 1<br>Soil<br>B<br>Duct<br>rizontal b0 2.5<br>Update Spectrum<br>( ] 3.5<br>(<br>es type a ] Z                                                                                                    | Periods<br>Periods<br>S,avg 1.2<br>TB(S) 0.15<br>TC(S) 0.5<br>TD(S) 2.5<br>slity Class<br>Sd(T) >=<br>Ay 3.5 qz<br>Moment resisiting fram                             | al Vertical         0.9         0.05         0.15         1         DCM         0.2         3.5         mes type a | Apply seism<br>Down 0 - 0<br>Dynamic An<br>Eigenval 1<br>Spectrum P<br>PFx 0<br>Acc.Eccent<br>e TIX 0<br>E TIX 0<br>Bays<br>X 0 One<br>Z 0 One                   | ic actions on I<br>0.00 v<br>alysis<br>10 Accura<br>articipation fa<br>D PFy<br>ricities<br>0.05 *Lz<br>Setbacks<br>X Z                | up       1 - 300.00         uy       1 - 300.00         ctors       0         0       PFz       0         Sd (T)       1         Sd (TY)       1         Sd (TY)       1         Sd (TZ)       1         All the other cases |
| Parameters Parameters Smic Area Seismic Areas e I v a 0.16 *g portance ne II v I 1 ectrum sponse Spectrum C(%) 5 Ho esponse Spectrum cuctural Type Confined masonry confined masonry confined mas | to<br>Characteristic<br>Spectrum Typ<br>Type 1<br>Soil<br>B<br>Duct<br>rizontal b0 2.5<br>Update Spectrum<br>G 3.5<br>Characteristic<br>Spectrum Typ<br>Type 1<br>Soil<br>B<br>Characteristic<br>Spectrum Typ<br>Type 1<br>Soil<br>B<br>Characteristic<br>Spectrum Typ<br>Type 1<br>Soil<br>B<br>Characteristic<br>Spectrum Typ<br>Type 1<br>Soil<br>Characteristic<br>Spectrum Typ<br>Type 1<br>Soil<br>B<br>Characteristic<br>Spectrum Typ<br>Characteristic<br>Spectrum Typ<br>Characteristic<br>Soil<br>B<br>Characteristic<br>Soil<br>B<br>Characteristic<br>Soil<br>Characteristic<br>Soil<br>Characteristic<br>Soil<br>Characteristic<br>Soil<br>Characteristic<br>Soil<br>Characteristic<br>Soil<br>Characteristic<br>Soil<br>Characteristic<br>Soil<br>Characteristic<br>Soil<br>Characteristic<br>Characteristic<br>Soil<br>Characteristic<br>Characteristic<br>Characteri                     | Periods<br>Periods<br>Periods<br>S,avg 1.2<br>TB(S) 0.15<br>TC(S) 0.5<br>TC(S) 2.5<br>slity Class<br>Vertical t<br>Sd(T) >=<br>Ay 3.5 qz 1<br>Moment resisiting fram  | al Vertical<br>0.9<br>0.05<br>0.15<br>1<br>DCM ~<br>0.2 a*g<br>0.2 a*g<br>mes type a                               | Apply seism<br>Down 0 - 1<br>Dynamic An<br>Eigenvak 1<br>Spectrum P<br>PFx 0<br>Acc.Eccent<br>e πx 0<br>e πz 0<br>Bays<br>X 0 One<br>Z 0 One                     | ic actions on I<br>0.00<br>alysis<br>10 Accura<br>articipation fa<br>0 PFy<br>ricities<br>0.05 *Lz<br>Setbacks<br>X<br>Z               | .evels XZ         Up       1 - 300.00         ctors       0         0       PFz       0         Sd (TX)       1         Sd (TY)       1         Sd (TZ)       1         All the other cases       All the other cases        |

-Define "Zone", "Importance" and "Soil". -select "Design" spectrum and

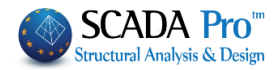

-at the type of structure field select "Confined Masonry" -Click OK to update the parameters and close the window.

Three Automatic Procedure to run the analysis.

Let the program to complete the process and click Exit.

| Parameters                         | Mass Center | s (cm) |        |        | ~ |
|------------------------------------|-------------|--------|--------|--------|---|
| Automatic Procedure                | Level       | Х      | γ      | Z      | ^ |
| Procedure                          | 0 - 0.00    | 0.00   | 0.00   | 0.00   |   |
| Mass - Stiffness                   | 1 - 300.00  | 848.50 | 300.00 | 448.92 |   |
| Regularity                         |             |        |        |        |   |
| Regular<br>In Plan<br>In Elevation |             |        |        |        |   |
| Equivalent                         |             |        |        |        |   |
| Analysis                           |             |        |        |        | ~ |

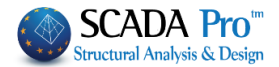

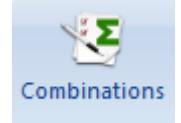

#### **3.2 Combinations**

| EC8_ | General Dynamic (2) |
|------|---------------------|
| 1.0  | Active Scenario     |

With the

scenario activated, select "Combinations" and in the

, to fill in automatically the

dialog form that opens click Default Combinations coefficients of the dynamic analysis according to Eurocode.

Click "Save", to store the combinations file inside the folder of your project to use it later on during the "Post-Processor" and "Member Design" process.

| c 135       |          | 1          | VGE           | 1           | ω2    | 0.3          | Ultim        | ate                        | Serviceability |              | Calaulatia |     |
|-------------|----------|------------|---------------|-------------|-------|--------------|--------------|----------------------------|----------------|--------------|------------|-----|
| Q 1.5       | VE0.3    | 0.3        |               | •           |       |              |              | ς σ+γQ+2γφ0Q<br>G+ψ1Q+Σψ2Q | ΣG+ψ1Q         | ψυQ<br>+Σψ2Q | Dalata A   |     |
|             | 12010    |            |               |             |       | Wind - Snow  | Σ            | G+E+Σγψ2Q                  | ✓ ΣG+Σψ20      | 2            | Delete Al  | All |
|             | Туре     |            | Direction     | LC1         |       | LC2          | LC3          | LC4                        | LC5            | LC6          | l          | L   |
| Scenario    |          |            |               | EC-8_G      | ree 💻 | EC-8_Gree 본  | EC-8_Gree    | EC-8_Gree.                 | EC-8_Gree      | e 본 EC-8_(   | Gree 🔟 B   | E   |
| Load Case   |          |            |               | 1           |       | 2            | 3            | 4                          | 5              | 6            |            | 5   |
| Load Type   |          |            |               | G           |       | Q •          | ExD          | EzD                        | Erx            | Erz          | <u> </u>   | E   |
| Actions     |          |            |               |             | -     | Category A 💌 |              | <u> </u>                   | <u> </u>       | <u> </u>     | <u> </u>   |     |
| Description |          |            |               |             |       |              |              |                            |                |              |            |     |
|             |          |            |               |             |       |              |              |                            |                |              |            |     |
|             |          |            |               |             |       |              |              |                            |                |              |            |     |
| Comb.:1     | Ultimate | • _        | No            | 1.35        |       | 1.50         |              |                            |                |              |            |     |
| Comb.:2     | Ultimate | • _        | No            | 1.00        |       | 0.50         |              |                            |                |              |            |     |
| Comb.:3     | Ultimate | • <b>-</b> | Dir. +X       | 1.00        |       | 0.30         | 1.00         | 0.30                       | 1.00           | 0.30         |            | 0   |
| Comb.:4     | Ultimate | • <b>-</b> | Dir. +X       | 1.00        |       | 0.30         | 1.00         | 0.30                       | 1.00           | 0.30         |            | -   |
| Comb.:5     | Ultimate | • <b>-</b> | Dir. +X       | 1.00        |       | 0.30         | 1.00         | 0.30                       | 1.00           | -0.30        |            | 0   |
| Comb.:6     | Ultimate | · _        | Dir. +X       | 1.00        |       | 0.30         | 1.00         | 0.30                       | 1.00           | -0.30        |            | -   |
| Comb.:7     | Ultimate | • <u> </u> | Dir. +X       | 1.00        |       | 0.30         | 1.00         | 0.30                       | -1.00          | 0.30         | (          | 0   |
| Comb.:8     | Ultimate | • <b>-</b> | Dir. +X       | 1.00        |       | 0.30         | 1.00         | 0.30                       | -1.00          | 0.30         |            | -   |
| Comb.:9     | Ultimate | • <u> </u> | Dir. +X       | 1.00        |       | 0.30         | 1.00         | 0.30                       | -1.00          | -0.30        | (          | 0   |
| Comb.:10    | Ultimate | • <u> </u> | Dir. +X       | 1.00        |       | 0.30         | 1.00         | 0.30                       | -1.00          | -0.30        |            | -   |
| Comb.:11    | Ultimate | • <u> </u> | Dir. +X       | 1.00        |       | 0.30         | 1.00         | -0.30                      | 1.00           | -0.30        | (          | 0   |
| Comb.:12    | Ultimate | · _        | Dir. +X       | 1.00        |       | 0.30         | 1.00         | -0.30                      | 1.00           | -0.30        |            | -   |
| ¢           |          |            |               |             |       |              |              |                            |                |              |            |     |
| Add         | Remove   |            | Re            | ad          | Save  | TXT          | Default      | Combinations               |                | ОК           | Cano       | c   |
|             |          |            |               |             |       |              |              |                            |                |              |            |     |
|             |          |            |               |             |       |              |              |                            | ~              |              |            |     |
| ave As      | A 📃 I    | 10         |               |             |       |              |              |                            |                |              |            |     |
| 0           |          |            | K (C:) / aJ / | scaanai     |       | V 0 36       | arch scaanai | ·                          |                |              |            |     |
| Organize 🕈  | New for  | uer        |               | ^           |       | Data         |              | 8== <b>*</b>               | •              |              |            |     |
| 💻 This PC   |          | INdi       | ne            |             |       | Daten        | loamea       | type                       |                |              |            |     |
| 💿 A360 E    | rive     |            | Scen000       |             |       | 2/23/2       | 016 4:00 PM  | File folder                |                |              |            |     |
| 📃 Deskto    | p        |            | Scen002       |             |       | 2/23/2       | 016 4:50 PM  | File folder                |                |              |            |     |
| 🔮 Docun     | nents    |            | default.cmb   |             |       | 2/23/2       | 016 4:06 PM  | CMB File                   |                |              |            |     |
| 🕹 Downl     | oads     |            | EC-8_Greek Dy | namic (2).c | mb    | 2/23/2       | 0104:06 PM   | CIMB File                  |                |              |            |     |
| 👌 Music     |          |            |               |             |       |              |              |                            |                |              |            |     |
| Picture     | es       |            |               |             |       |              |              |                            |                |              |            |     |
| Videos      |          |            |               |             |       |              |              |                            |                |              |            |     |
|             |          |            |               |             |       |              |              |                            |                |              |            |     |

| Hide Folders     | 2                          | Save | Cancel |   |
|------------------|----------------------------|------|--------|---|
| Save as type:    | s Scada Combination(*.cmb) |      |        | ~ |
| File name:       | EC-8_Greek Dynamic (2).cmb |      |        | ~ |
| Network          | v <                        |      |        | 2 |
| 🏪 Local Disk (C: | C:)                        |      |        |   |
| 📑 Videos         |                            |      |        |   |
| Pictures         |                            |      |        |   |
| Music            |                            |      |        |   |

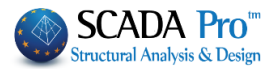

#### Post-Processor 4.

## 4. STEP: RESULTS

- 0

## 4.1 Deformed shape of Model:

Move to "Results" unit and check the deformation of the model.

|                        | <b></b>                          |                               |                  | Load Combinations          | ×            |
|------------------------|----------------------------------|-------------------------------|------------------|----------------------------|--------------|
|                        | Combinations                     |                               |                  |                            |              |
| Select                 |                                  | and calculate (click Calcu    | ulation) the     | Load                       |              |
| combir                 | nations that yo                  | ou previously saved (Select t | he File).        | Load                       |              |
|                        |                                  |                               |                  |                            | ~            |
|                        |                                  |                               |                  | default.cmb                |              |
|                        |                                  |                               |                  | EC-8_Greek Dynamic (2).cmb |              |
|                        |                                  |                               |                  | Calculation                |              |
|                        |                                  |                               |                  |                            |              |
|                        |                                  |                               |                  | ОК                         | Cancel       |
|                        |                                  | Diagrams-Stress Contours      |                  |                            |              |
|                        |                                  | Model                         |                  |                            |              |
|                        |                                  | Diagrams-Stress Contours      |                  |                            |              |
| Select                 | from the list                    |                               | and in the       |                            |              |
| dialog                 | window, seled                    | ct to view "Plate Elements"   | -> "DY Deform    | nations" caused by "Loa    | ad Case 1"   |
| for all r              | model (Select                    | All):                         |                  |                            |              |
| Select Ma              | gnitude                          |                               |                  |                            | ×            |
| Plate Elem             | nent V Deformations              | ✓ DY ✓ Load Case ✓ 1          | ✓ 3D Member ∨ 1: | 10 Pick Select All C       | Clear All ?? |
|                        |                                  |                               |                  |                            |              |
| At tho                 | hottom har ar                    | stivate                       |                  |                            |              |
|                        |                                  |                               | BAR V            | ALLIES                     |              |
| LIMITS                 | 000                              |                               | DAK V            | REGES                      |              |
|                        |                                  |                               |                  |                            |              |
| Or, sel                | ect to see the                   | e Deformed Model by Eigen     | alues, choosi    | ng the Dynamic scenar      | to and the   |
| Color g                | radient:                         |                               |                  |                            |              |
| Deformed M             | lodel                            | ×                             |                  |                            |              |
| Eigenvalue             | s                                |                               |                  |                            |              |
| Load Case I            | No:1 As:3 Lc=1                   |                               |                  |                            |              |
|                        |                                  |                               |                  | The second second          |              |
| Load Case              | No:2 As:3Lc=2                    |                               |                  |                            |              |
| Load Case<br>Load Case | No:4 As:3 Lc=4<br>No:5 As:3 Lc=5 |                               | 1                |                            |              |
| Load Caee              | No.6.4e-3.Le=6                   |                               |                  |                            |              |
| EC8_Gen                | eral Dynamic V Dynamic           | Vinanie                       |                  |                            |              |
|                        | Eigenvalues 1                    | ·                             |                  |                            |              |
| Color Gra              | artient                          |                               |                  |                            |              |
| Magnificatio           | on 1mm= 1 m                      | ок                            |                  |                            |              |
| Direction              | Animation Step (%)               |                               | 1994 Augusta     |                            |              |
| +                      | 10                               | Cancel                        |                  |                            |              |
| AVI                    |                                  |                               |                  |                            |              |
|                        |                                  |                               |                  |                            |              |
|                        |                                  |                               |                  |                            |              |
|                        |                                  |                               |                  |                            |              |
| e                      |                                  |                               |                  |                            |              |

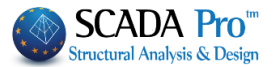

## Members Design 5. STEP: MEMBERS DESIGN

## 5.1 Design Scenario Creation in accordance to Eurocode provisions:

For masonry structures, SCADA Pro embeds the checks of the Eurocode 6. Thus it is necessary to create a Eurocode design scenario to perform the respective checks with the "Masonry Design" command.

| Scenario                                                                                                    | Exit                                                                                                    |                                                                                                    | Name<br>Type<br>Design<br>Cor<br>Ste                                                                                                    | eurocode<br>EC2-EC3<br>w Update<br>Delete<br>horrete Connecti<br>el Apply                                                                                                    | ×<br>M<br>cre<br>Ent                                                                                         | ove to "De<br>eate the de<br>ter a name a | esign" u<br>sired sc<br>and click | nit and<br>enario t<br>"New". | click<br>by seled          | New<br>Cting E | to<br>:C2. |
|----------------------------------------------------------------------------------------------------|----------------------------------------------------------------------------------------------------|----------------------------------------------------------------------------------------------------|----------------------------------------------------------------------------------------------------|----------------------------------------------------------------------------------------------------|----------------------------------------------------------------------------------------------------|-------------------------------------------|-----------------------------------|-------------------------------|----------------------------|----------------|------------|
| Select<br>the file<br>combinati                                                                                                    | the<br>Insert<br>and<br>ions a                                                                                                    | consi<br>t Combin<br>press<br>ind by                                                                                                    | dered<br>nations                                                                                                    | scenario<br>tha<br>Combination<br>g OK the wind                                                                                                    | EC2-EC3 e<br>• Active<br>t opens th<br>ns Calculatio<br>ow closes                                            | eurocode 🔻<br>Scenario<br>ne folder wit   | and<br>h the reg<br>The p         | and<br>gistered<br>program    | click<br>.cmb fil<br>calcu | Para<br>mete   | lect       |
| Structural Compo           Steel Reinfor           Combinations of           Combinations           1(5) +1.35Lc1+           2(1) +1.00Lc1+           3(2) +1.00Lc1+           5(2) +1.00Lc1+           5(2) +1.00Lc1+           9(2) +1.00Lc1+           9(2) +1.00Lc1+ | +1.50Lc2<br>+0.50Lc2<br>+0.30Lc2+<br>+0.30Lc2+<br>+0.30Lc2 | Capac           Slabs           1.00Lc3+0.30           1.00Lc3+0.30           1.000 | City Design         Bean           Ult.         S           Ult.         S           (1-0)         S           1.000         1.000 | Steel         Tir           is         Columns           ierv.         +X         -X         +Z           ULS/<br>ULS         ULS/<br>ULS         ULS/<br>ULS           540.30LcF0.30Lc7         ULS           5-0.30Lc6-0.30Lc7         ULS           5-0.30Lc6-0.30Lc7         ULS           5-0.30Lc6-0.30Lc7         ULS           5-0.30Lc6-0.30Lc7         ULS           5-0.30Lc6-0.30Lc7         ULS           5-0.30Lc6-0.30Lc7         ULS           5-0.30Lc6-0.30Lc7         ULS           6-0.30Lc7         ULS           6-0.30Lc7         ULS           6-0.30Lc7         ULS           6-0.30Lc7         ULS           6-0.30Lc7         ULS           6-0.30Lc7         ULS           6-0.30Lc6-0.30Lc7         ULS           6-0.30Lc6-0.30Lc7         ULS           6-0.30Lc6-0.30Lc7         ULS           6-0.30Lc6-0.30Lc7         ULS           6-0.30Lc6-0.30Lc7         ULS           6-0.30Lc6-0.30Lc7         ULS           6-0.30Lc6-0.30Lc7         ULS           6-0.30Lc6-0.30Lc7         ULS           6-0.30Lc6-0.30Lc7         ULS           6-0.30Lc6-0.30Lc7 <td>And the structures Footings<br/>-Z No<br/>SLS Dir.<br/>+X<br/>+X<br/>+X<br/>+X<br/>+X<br/>+X<br/>+X<br/>+X<br/>+X<br/>+X</td> <td></td> <td></td> <td></td> <td></td> <td></td> <td></td> | And the structures Footings<br>-Z No<br>SLS Dir.<br>+X<br>+X<br>+X<br>+X<br>+X<br>+X<br>+X<br>+X<br>+X<br>+X |                                           |                                   |                               |                            |                |            |

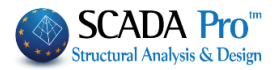

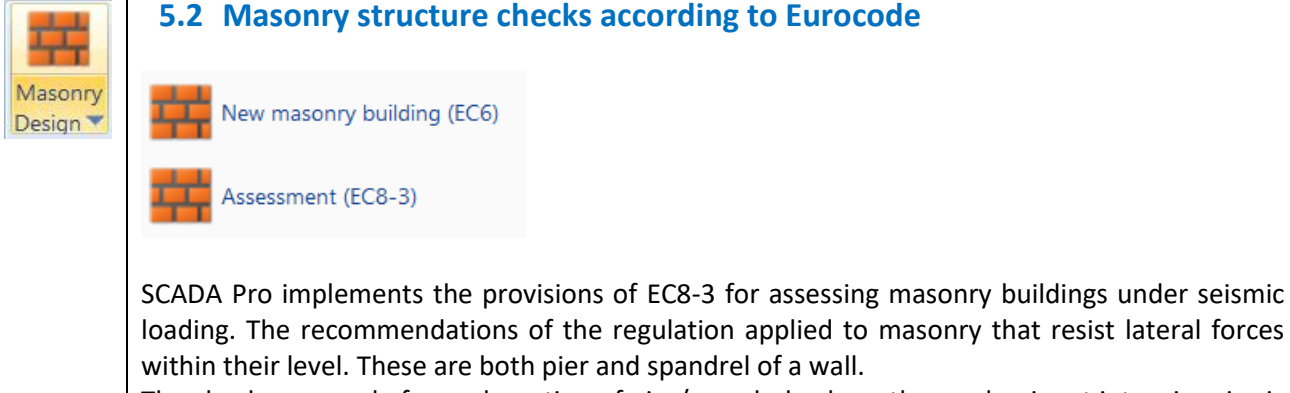

The checks are made for each section of pier/spandrel, where the predominant intensive size is either:

- Axial force and bending, either
- Shear force

Resulting the critical failure of the wall element, is calculating respectively the bearing capacity for all three Performance Objective A, B and C.

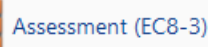

Select the command

In the dialog box that opens, the user must identify the parts of the walls such as described in "New masonry building".

| Assessment   | of masonry bu | uilding (EC | (8-3)   |           |        |                       | $\times$ |
|--------------|---------------|-------------|---------|-----------|--------|-----------------------|----------|
|              |               |             |         | ~         | Report | Performar<br>Objectiv | nce<br>e |
| Description  |               |             |         |           |        | A - DL                | $\sim$   |
| l(cm) 0      | Pick          |             |         | <br>      |        |                       |          |
| h(cm) 0      | Pick          |             |         |           |        |                       |          |
| Support: 4 S | ides 🖂 🖂      |             |         |           |        |                       |          |
| New          | Update        |             |         |           |        |                       |          |
| Delete       | Reinforcement |             |         |           |        |                       |          |
| Check        | Total Check   |             | Results | Total Res | sults  | Exit                  |          |

▲ In order to pick the points easily, take advantage of the object snap utility in a most efficient way by deactivating any layers that "confuse" the picking procedure (e.g. when a whole wall is to be picked, keep active only the layers of "Lines circles" to pick the corner points of the wall).

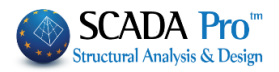

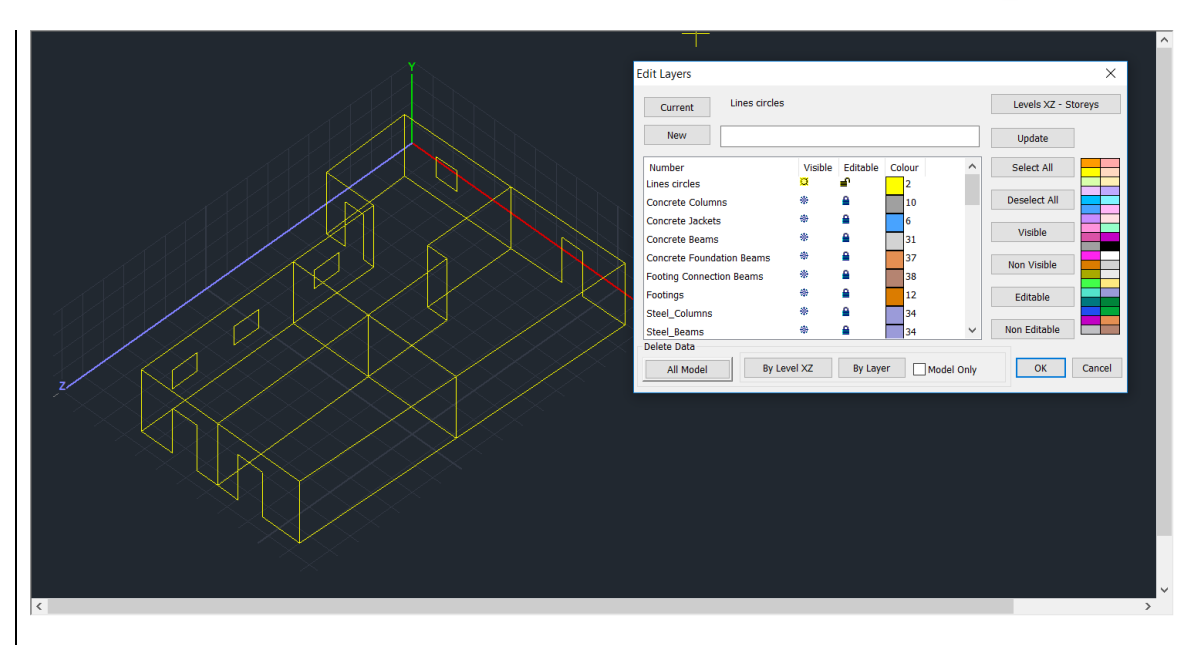

Define the walls typing one description (at least four characters and numbers) and press "New".

| l(cm) | 0 | Pick |
|-------|---|------|
| h(cm) | 0 | Pick |

Use these fields to define the geometry of the considered wall: Click the first "Pick" to define the length of the wall by left clicking at the end points.

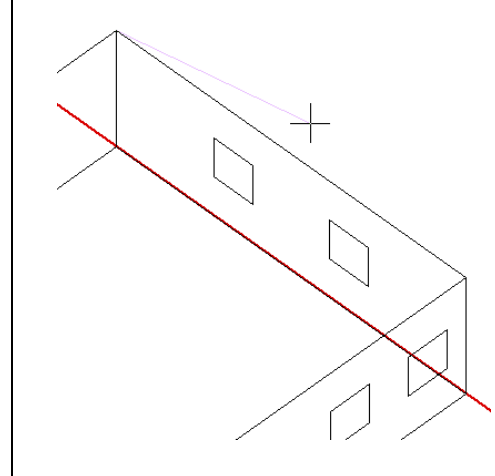

Press the button "**Pick**" (the first one) to define the x starting and ending points of the part (i.e. length definition). After the starting point is clicked, an elastic chord emerges from it, waiting to link it with the ending point (second click).

In the same manner, press the second button "Pick" (under the first one), to define the y starting and ending points of the part (i.e. height definition).

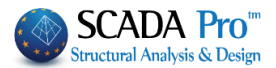

| l(cm) | 1000 | Pick |
|-------|------|------|
| h(cm) | 300  | Pick |

The values are automatically assigned to the fields "I" and "h".

#### Note that:

The identification of pier/spandrel comes automatically by the program. Means that the user defines the whole wall including the openings and the program checks automatically separating the piers and the spandrels (means the wall portions above and below the openings)

Complete the definition of all the building's walls. Then select Performance Level/.

Press Check to check each section of pier/spandrel of the selected wall.

Total Check command makes checks for each section of pier/spandrel of all the defined walls.

A Pier and Spandrel strength checks are made regarding forces and deformations, for each section, depending on the Performance Level.

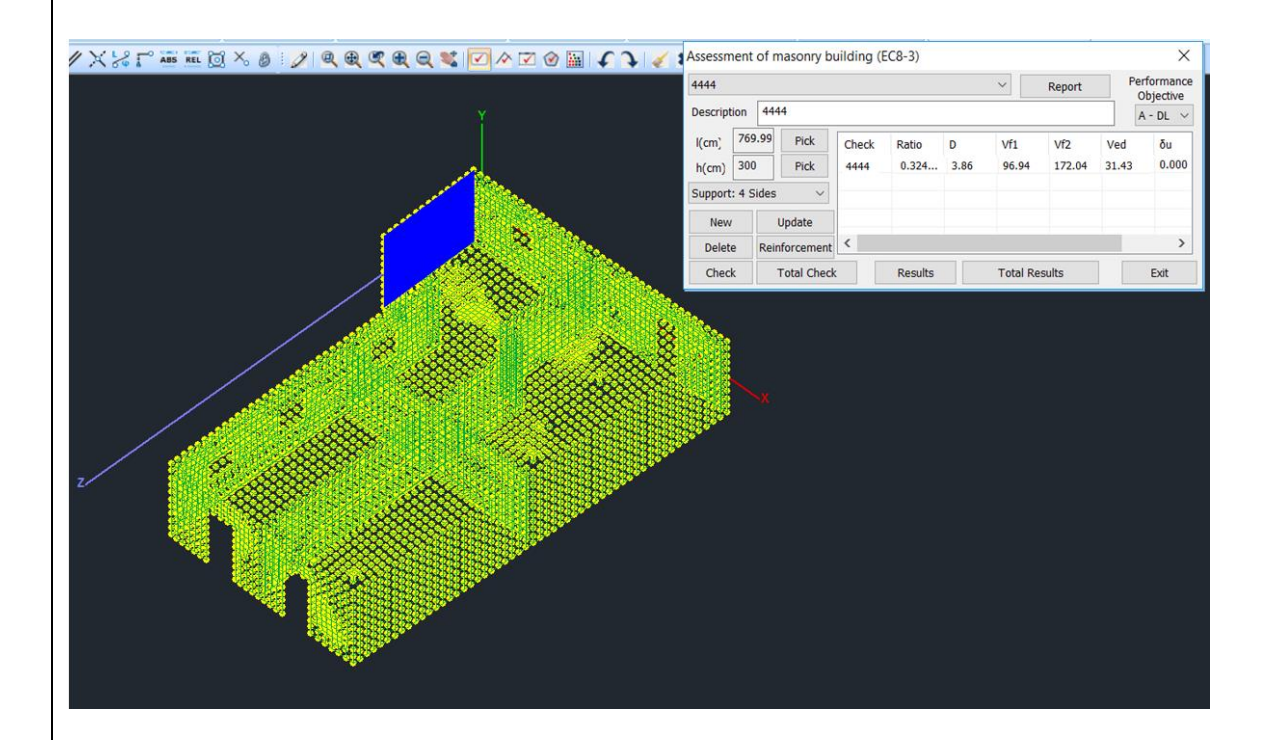

After completing their strength checks regarding forces and deformations depending on the Performance Level, display the "Results" for each wall or through the "Total Results", all of the walls.

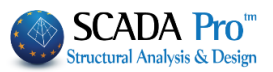

|                                       | Assessme    | nt of m | asonry b   | uilding (E       | C8-3)   |      |         |        |       | ×                      |   |
|---------------------------------------|-------------|---------|------------|------------------|---------|------|---------|--------|-------|------------------------|---|
|                                       | 1111        |         |            |                  |         |      | ~       | Report | Pe    | rformance<br>Objective |   |
|                                       | Description | n 1111  | 1          |                  |         |      |         |        | 1     | A - DL 🗸               |   |
|                                       | I(cm) 7     | 769.99  | Pick       | Check            | Ratio   | D    | Vf1     | Vf2    | Ved   | δu 🔨                   |   |
|                                       | h(cm) 3     | 300     | Pick       | Pier 1           | 0.569   | 1.51 | 0.21    | 22.52  | -0.12 | 0.0                    |   |
|                                       | Support: 4  | 4 Sides | $\sim$     | Pier 2<br>Pier 3 | 0.231   | 2.00 | 0.14    | 29.97  | -1.01 | 0.0                    |   |
| E E E E E E E E E E E E E E E E E E E | New         | U       | Jpdate     | Lintel 1         | 1.057   | 0.80 | 0.03    | 11.85  | -0.09 | 0.0                    |   |
|                                       | Delete      | Reinf   | forcement  | <                |         |      |         |        |       | >                      |   |
|                                       | Check       | т       | otal Check | (                | Results |      | Total R | esults |       | Exit                   |   |
|                                       | 1           |         |            |                  |         |      |         |        |       |                        |   |
|                                       |             |         |            |                  |         |      |         |        |       |                        |   |
|                                       |             |         |            |                  |         |      |         |        |       |                        |   |
|                                       |             |         |            |                  |         |      |         |        |       |                        |   |
|                                       |             |         |            |                  |         |      |         |        |       |                        |   |
|                                       |             |         |            |                  |         |      |         |        |       |                        |   |
|                                       |             |         |            |                  |         |      |         |        |       |                        |   |
|                                       |             |         |            |                  |         |      |         |        |       |                        |   |
|                                       |             |         |            |                  |         |      |         |        |       |                        |   |
|                                       |             |         |            |                  |         |      |         |        |       |                        |   |
|                                       |             |         |            |                  |         |      |         |        |       |                        |   |
|                                       |             |         |            |                  |         |      |         |        |       |                        |   |
|                                       |             |         |            |                  |         |      |         |        |       |                        |   |
|                                       |             |         |            |                  |         |      |         |        |       |                        |   |
|                                       |             |         |            |                  |         |      |         |        |       |                        |   |
|                                       |             |         |            |                  |         |      |         |        |       |                        |   |
| <                                     |             |         |            |                  |         |      |         |        |       |                        | > |

In "Ratio" show the adequacy ratios, where rises the possible need to reinforce.

## 6. STEP: STRENGTHENING

SCADA Pro offers the possibility of strengthening the masonry with:

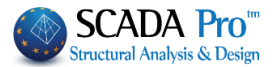

- simple or double of reinforced concrete jacket to increase the compressive and the inplane shear and flexural strength of the element
- Textile Reinforced Mortar for in-plane shear strength

After completing the checks through the "Masonry Assessment" printing files, you can read the characterization of the failure and strengthen accordingly.

| culation's Printout                                |                                  |                      |                     |            |                     |                           |                                                     |                                                   |                                                    |                                                 |                                 |                    | ×                                 |            |
|----------------------------------------------------|----------------------------------|----------------------|---------------------|------------|---------------------|---------------------------|-----------------------------------------------------|---------------------------------------------------|----------------------------------------------------|-------------------------------------------------|---------------------------------|--------------------|-----------------------------------|------------|
| Availiable Chapters                                | Printout                         |                      |                     | Nu         | mber                | of Pa                     | iges                                                |                                                   | _                                                  |                                                 |                                 |                    |                                   |            |
| ⊕ General<br>⊕ Analvsis                            | Assessment                       | of \                 | Wall:               | 1111       |                     |                           |                                                     |                                                   |                                                    | B                                               | uilding                         | Data               |                                   |            |
| Design<br>Reinforcement                            | Assessme                         | Assessme Wall : 1111 |                     |            |                     |                           |                                                     |                                                   |                                                    |                                                 |                                 |                    | Assess                            | age<br>mer |
| Steel Timber Masonry                               | Assessme<br>Assessme<br>Assessme | 西部町                  | A REAL PROPERTY AND | ANA ANA A  | 石田道                 | Din<br>Nar<br>Typ<br>Thio | nensions<br>ne<br>xe<br>ckness (e                   | Masor<br>: Single                                 | n (l) =7.70<br>nry stone<br>-Leaf Wal<br>t) tef    | (m) Heig<br>wall - M2<br>I<br>= 50.0            | oht (h) =3.00<br>50 cm<br>0     | i(m)               |                                   |            |
| - Masonry Assessment<br>- 1111<br>- 2222<br>- 3333 |                                  | 22<br>N              | Aasonry             | properti   | es :                | Par<br>Lim<br>Kno<br>Cha  | tial facto<br>it State :<br>owledge l<br>aract. cor | r for ma:<br>Level :<br>mpressiv                  | KL1:Li<br>e strength                               | = 2.20<br>A - DL<br>imited<br>a fk (N/mr        | m2)                             | (&2.4.3)<br>Ci     | EC8 (&9.6.(3<br>Fm = 1.35<br>2.62 | 3))        |
| - 4444<br>6666<br>8888                             |                                  |                      |                     |            |                     | Me<br>Chi<br>Me<br>Ma     | an comp<br>aract. initi<br>an initial<br>kimum sł   | ressive s<br>ial shear<br>shear str<br>hear strer | trength fr<br>strength f<br>ength fvm<br>ngth fvkm | n (N/mm2<br>fvk0 (N/m<br>10 (N/mm)<br>1ax (N/mm | ?)<br>(m2)<br>2)<br>n2)         | -                  | 3.12<br>0.10<br>0.15<br>0.20      |            |
| Bill of Materials                                  |                                  |                      | Height              | Thick      | (C                  | Shear<br>apacity o        | Pier pro<br>force ca<br>controlled                  | perties a<br>apacity<br>d by flexi                | and chara                                          | cterisatic<br>Shea<br>(Capa                     | ir force cap<br>city control    | acity<br>led by    | Capacity                          |            |
|                                                    |                                  | α/α<br>1             | (cm)<br>300.0       | (cm)       | Ho<br>(cm)<br>183.9 | D<br>(cm)<br>150.6        | N<br>(kN)<br>-0.5                                   | vd<br>(x10-3)<br>0.7                              | Vf<br>(kN)<br>0.2                                  | D'<br>(cm)<br>150.6                             | fvd<br>(MPa)<br>74.8            | Vf<br>(kN)<br>22.5 | Flexure                           | -          |
|                                                    |                                  | 2                    | 300.0               | 20.0       | 600.0<br>155.6      | 200.0                     | -0.8                                                | 0.9                                               | 0.1                                                | 200.0                                           | 74.9<br>74.6                    | 30.0<br>26.7       | Flexure                           |            |
|                                                    |                                  |                      |                     |            |                     |                           |                                                     |                                                   |                                                    |                                                 |                                 |                    |                                   | +          |
|                                                    |                                  |                      |                     |            |                     |                           |                                                     |                                                   |                                                    |                                                 |                                 |                    |                                   |            |
|                                                    |                                  | Limit state          |                     |            |                     | Pier                      | strength                                            | checks                                            | (in terms<br>Limit s<br>(in t                      | of drift o<br>tates of S<br>terms of            | or force)<br>SD or NC<br>Drift) |                    |                                   | 5          |
|                                                    |                                  | a/a                  | Ved<br>(kN)         | Vf<br>(kN) | Ved / V             | /f (mr                    | n) (i                                               | ui<br>mm)                                         | фј<br>(rad)                                        | çi<br>(rad)                                     | δed<br>(rad)                    | δu<br>(rad         | i<br>j) δed / δι                  | -          |

#### 6.1 Strengthening with concrete jacket

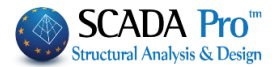

To strengthen a wall with single or double jacket, in "Masonry" Library define the characteristics for the concrete jacket. Automatically change all the characteristics of the initial wall also.

| Properties of masonry                                                                  |                                    | Х                                             |
|----------------------------------------------------------------------------------------|------------------------------------|-----------------------------------------------|
| Masonry stone wall - M5 50 cm $\qquad \lor$                                            |                                    | Type Existing $\vee$                          |
| Name Masonry stone wall - M5 50 cm                                                     |                                    | Concrete jacket<br>Thickness 10 Double-Leaf V |
| Type Load-bearing $\checkmark$ Double-leaf wall $\checkmark$ ?                         |                                    | Cocrete Steel                                 |
| Masonry uni Stones - stones drilled 20x20x25 V                                         |                                    | C20/25 × S500 ×                               |
| Thickness 25 fb=8.0000 fbc=8.0000 ε=20.00                                              |                                    | $\Phi$ 10 / 10 cm fRd,c (MPa) = 0.30          |
| Mortar Cement-M5 ~                                                                     |                                    |                                               |
| General purpose designed masonry mortar fm=5.0000                                      |                                    |                                               |
| Wall ? L1 0 t1 (cm) 0 t2 (cm) 0                                                        |                                    |                                               |
| Total width of the two mortar strips g (cm)                                            |                                    |                                               |
| tef=25.00 k=0.45 fk=3.1266                                                             |                                    | ✓ Filled vertical joints (3.6.2)              |
| Masonry uni Stones - stones drilled 20x20x25 V                                         | t <sup>1</sup>                     | Thiskness (Equinalent)                        |
| Thickness 25 fb=8.0000 fbc=8.0000 ε=20.00                                              |                                    | Consideration 21.42857                        |
| Mortar Mortar Cement-M5 ~                                                              |                                    | Compressive strength fk 11 74376              |
| General purpose designed masonry mortar fm=5.0000                                      | Masonry units -<br>Mortars library | Modulus of elasticity 1000 10.80468           |
|                                                                                        |                                    | (GPa)                                         |
| tet=25.00 k=0.45 tk=3.1266                                                             |                                    | (N/mm2)                                       |
| Concrete infill fck (N/mm2) Thickness                                                  | New                                | fvkmax (N/mm2)                                |
| C20/25 V 20 0                                                                          | Save                               | Flexural strength fxk1 0.1 (N/mm2)            |
| Data reliability level KL1:Limited $\checkmark$ Execution control class 1 $\checkmark$ | Exit                               | Flexural strength fxk2 0.4 (N/mm2)            |

Set a new name for the strengthened element and save it for using it later, defining the reinforced wall.

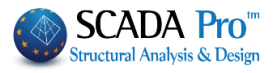

|                                                                                   |                                                                                                    | ·                                  | -                                                                                                    |                                                                 |                                                           |
|-----------------------------------------------------------------------------------|----------------------------------------------------------------------------------------------------|------------------------------------|----------------------------------------------------------------------------------------------------|-----------------------------------------------------------------|-----------------------------------------------------------|
| lasonry s                                                                         | stone wall - M5 50 cm 🗸 🗸                                                                                                    |                                    | Туре                                                                                                    | Existing                                                        |                                                           |
| ame                                                                               | REINF/Masonry stone wall - M5 50 cm                                                                                                    |                                    | Concrete jacket                                                                                                    | Devil                                                           | I. I                                                      |
| L                                                                                 |                                                                                                    |                                    | I nickness 10                                                                                                    | Doub                                                            | le-Lear                                                   |
| уре                                                                               | Load-bearing $\vee$ Double-leaf wall $\vee$ ?                                                                                                    |                                    | Cocrete                                                                                                    | Steel                                                           |                                                           |
|                                                                                   |                                                                                                    |                                    | C20/25 ~                                                                                                    | S500                                                            |                                                           |
| Masonry                                                                           | uni Stones - stones drilled 20x20x25                                                                                                    | _                                  | Φ 10 / 10 cm                                                                                                    | fRd,c (MPa                                                      | a)= 0.30                                                  |
|                                                                                   | Thickness 25 fb=8.0000 fbc=8.0000 ε=20.00                                                                                                    |                                    | Anchorage Without                                                                                                    | any additi                                                      | é anglegre                                                |
| 4ortar                                                                            | Mortar Cement-M5 ~                                                                                                    | and the second                     | Without a                                                                                                    | any addition                                                    |                                                           |
|                                                                                   | General purpose designed masonry mortar fm=5.0000                                                                                                    |                                    |                                                                                                    | hh.                                                             |                                                           |
| Vall                                                                              | ? 11 0 t1 (cm) 0 t2 (cm) 0                                                                                                    |                                    |                                                                                                    |                                                                 |                                                           |
| - Call                                                                            |                                                                                                    |                                    |                                                                                                    |                                                                 |                                                           |
| Shell Bed                                                                         | ided Wall                                                                                                    |                                    |                                                                                                    |                                                                 |                                                           |
|                                                                                   |                                                                                                    |                                    |                                                                                                    |                                                                 |                                                           |
| Total wi                                                                          | dth of the two mortar strips g (cm) 0 ?                                                                                                    |                                    |                                                                                                    |                                                                 |                                                           |
| Total wi<br>tef=25.                                                               | dth of the two mortar strips g (cm)         0         ?           00 k=0.45 fk=3.1266                                                                                                    |                                    |                                                                                                    | (2.6.2)                                                         |                                                           |
| Total wi<br>tef=25.                                                               | dth of the two mortar strips g (cm)         0         ?           00 k=0.45 fk=3.1266                                                                                                    |                                    | Filled vertical joints                                                                                                    | s (3.6.2)                                                       |                                                           |
| Total wi<br>tef=25.                                                               | dth of the two mortar strips g (cm)     0     ?       00 k=0.45 fk=3.1266     ?                                                                                                    |                                    | Filled vertical joints       Bed join of thickness                                                                                                    | s (3.6.2)<br>ss >15 mr                                          | m                                                         |
| Total wi<br>tef=25.<br>Nasonry                                                    | dth of the two mortar strips g (cm) 0 ? 00 k=0.45 fk=3.1266                                                                                                    |                                    | Filled vertical joints                                                                                                    | s (3.6.2)<br>ss >15 mr<br>t)                                    | m<br>70                                                   |
| Total wi<br>tef=25.<br>Iasonry                                                    | dth of the two mortar strips g (cm)       0       ?         00 k=0.45 fk=3.1266                                                                                                    |                                    | Filled vertical joints                                                                                                    | s (3.6.2)<br>ss >15 mr<br>t)                                    | m<br>70<br>21.429                                         |
| Total wi<br>tef=25.<br>Iasonry                                                    | dth of the two mortar strips g (cm)       0       ?         00 k=0.45 fk=3.1266                                                                                                    |                                    | Filled vertical joints<br>Bed join of thicknes<br>Thickness (Equivalen<br>Specific weight                                                                                                    | s (3.6.2)<br>ss >15 mr<br>t)                                    | m<br>70<br>21.428                                         |
| Total wi<br>tef=25.<br>Iasonry<br>Iortar                                          | dth of the two mortar strips g (cm)     0     ?       00 k=0.45 fk=3.1266                                                                                                    |                                    | Filled vertical joints<br>Bed join of thicknes<br>Thickness (Equivalen<br>Specific weight<br>Compressive strengt                                                                                                    | s (3.6.2)<br>ss >15 mr<br>t)<br>h fk                            | m<br>70<br>21.428<br>11.7437                              |
| Total wi<br>tef=25.<br>Nasonry<br>Nortar                                          | dth of the two mortar strips g (cm)     0     ?       00 k=0.45 fk=3.1266                                                                                                    | Masonry units -                    | Filled vertical joints<br>Bed join of thicknes<br>Thickness (Equivalen<br>Specific weight<br>Compressive strength<br>Modulus of elasticity                                                                                                    | s (3.6.2)<br>ss >15 mr<br>t)<br>h fk                            | m<br>70<br>21.428<br>11.7437                              |
| Total wi<br>tef=25.<br>Masonry<br>Mortar<br>Vall                                  | dth of the two mortar strips g (cm)       0       ?         00 k=0.45 fk=3.1266                                                                                                    | Masonry units -<br>Mortars library | Filled vertical joints<br>Bed join of thicknes<br>Thickness (Equivalen<br>Specific weight<br>Compressive strength<br>Modulus of elasticity<br>(GPa)                                                                                                    | s (3.6.2)<br>ss >15 mr<br>t)<br>h fk                            | m<br>70<br>21.428<br>11.7437<br>10.8044                   |
| Total wi<br>tef=25.<br>lasonry<br>lortar<br>/all<br>tef=25.                       | dth of the two mortar strips g (cm)       0       ?         00 k=0.45 fk=3.1266                                                                                                    | Masonry units -<br>Mortars library | Filled vertical joints<br>Bed join of thickness<br>Thickness (Equivalen<br>Specific weight<br>Compressive strength<br>Modulus of elasticity<br>(GPa)<br>Characteristic streng<br>(N/mm2)                                                                                                    | s (3.6.2)<br>ss >15 mr<br>t)<br>h fk<br>1000<br>th fvk0         | m<br>70<br>21.428<br>11.7437<br>10.804<br>0.1             |
| Total wi<br>tef=25.<br>lasonry<br>lortar<br>/all<br>tef=25.<br>Concrete           | dth of the two mortar strips g (cm)       0       ?         00 k=0.45 fk=3.1266                                                                                                    | Masonry units -<br>Mortars library | ✓ Filled vertical joints         Bed join of thickness         Thickness (Equivalen         Specific weight         Compressive strengtl         Modulus of elasticity<br>(GPa)         Characteristic streng<br>(N/mm2)         Maximum shear strengtl         Maximum shear strengtl                         | s (3.6.2)<br>ss >15 mr<br>t)<br>h fk<br>1000<br>th fvk0<br>ngth | m<br>70<br>21.428<br>11.7437<br>10.8044<br>0.1<br>0.36    |
| Total wi<br>tef=25.<br>lasonry<br>lortar<br>/all<br>tef=25.<br>concrete<br>:20/25 | dth of the two mortar strips g (cm)       0       ?         00 k=0.45 fk=3.1266       0       ?         uni Stones - stones drilled 20x20x25       ~         Thickness       25       fb=8.0000 fbc=8.0000 ɛ=20.00         Mortar Cement-M5       ~         General purpose designed masonry mortar fm=5.0000       ?         L1       0       t1 (cm)       0       t2 (cm)       0         00 k=0.45 fk=3.1266 | Masonry units -<br>Mortars library | ✓ Filled vertical joints         Bed join of thickness         Thickness (Equivalen         Specific weight         Compressive strengtl         Modulus of elasticity<br>(GPa)         Characteristic streng<br>(N/mn2)         Maximum shear stre<br>fvkmax (N/mm2)         Flexural strength fxd<br>(N/mm2) | s (3.6.2)<br>ss >15 mr<br>t)<br>h fk<br>1000<br>ngth<br>k1      | 70<br>21.428:<br>11.7437<br>10.8044<br>0.1<br>0.36<br>0.1 |

#### Open Mess 3D command and Calculation to identify the sub-groups that need reinforcement:

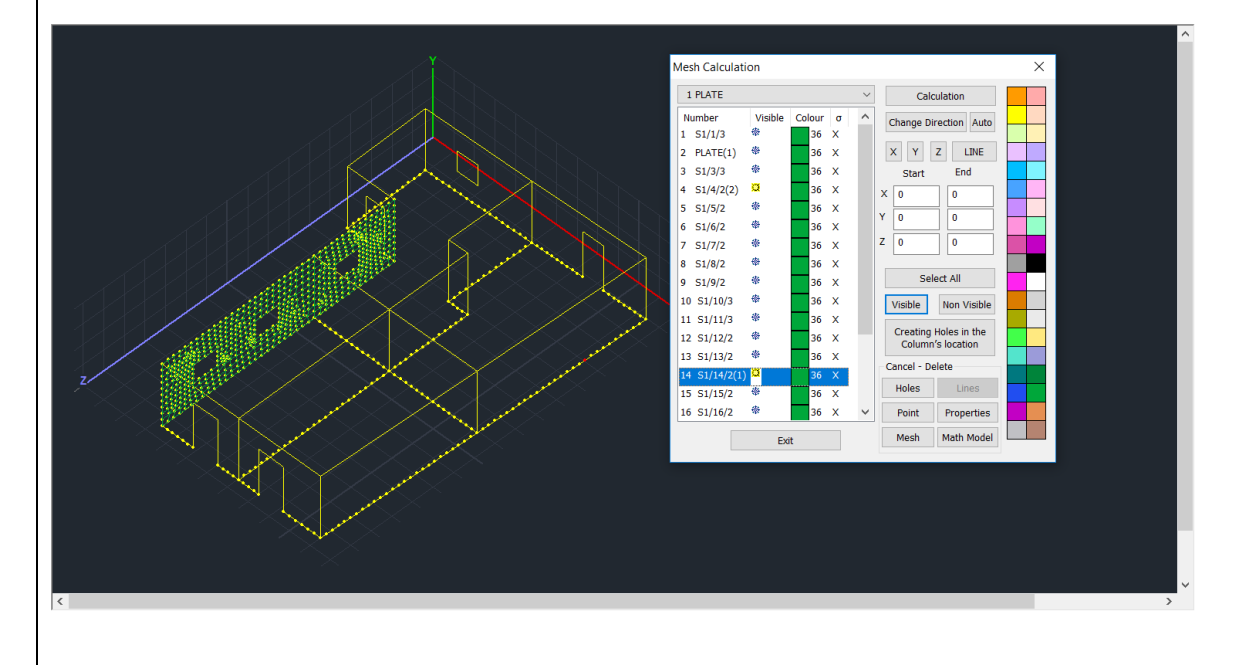

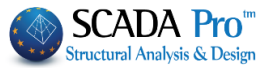

Then inside the window of the mesh group identify the sub-groups and modify their **quality** and **thickness**:

A Remember to press **Redefinition** every time you modify something

| Plate Elements Creation X  |                   |                     |              |                         |                       |             |  |  |  |  |
|----------------------------|-------------------|---------------------|--------------|-------------------------|-----------------------|-------------|--|--|--|--|
| Description                | Description PLATE |                     |              | Material Masonry 🛛 Yype |                       |             |  |  |  |  |
| Element                    |                   | Ks (Mpa/cm)         | Isotropic    | Orthotr                 | opic                  | Angle 0     |  |  |  |  |
| Plate                      | $\sim$            | 300                 |              |                         |                       |             |  |  |  |  |
| Density                    | Width (cm)        | Thickness           | Exx (GPa)    | 10.80468436             | Gxy (GPa)             | 4.321873747 |  |  |  |  |
| 0.05 ~                     | 30                | 70                  | Eyy (GPa)    | 10.80468436             | ε (kN/m3)             | 21.42857142 |  |  |  |  |
| Descripti                  | ons Me            | esh                 | Ezz (GPa)    | 10.80468436             | atx*10-5              | 1           |  |  |  |  |
| Mesh Groups                |                   | at Surface          | vxy(0.1-0.3) | 0                       | aty*10-5              | 1           |  |  |  |  |
|                            | 2S<br>3P          | PLATE(1)<br>51/3/3  | vxz(0.1-0.3) | 0                       | atxy*10-5             | 1           |  |  |  |  |
|                            |                   | S1/4/2(2)<br>S1/5/2 | vyz(0.1-0.3) |                         | Exx * vxz = Eyy * vxy |             |  |  |  |  |
| 6P S1/6/2                  |                   |                     | Dedefinition |                         |                       |             |  |  |  |  |
|                            | 8P 9              | 51/7/2<br>51/8/2    | Steel Reinf  |                         | inforcement           | ОК          |  |  |  |  |
|                            | 9P 9              | 51/9/2              | Del From Li  | st                      | L                     |             |  |  |  |  |
| 10P S1/10/3<br>11P S1/11/3 |                   |                     | New          | S220                    |                       | Exit        |  |  |  |  |

Then, repeat the analysis process, updating with new data, and check again the reinforced wall to receive new adequacy ratios, until you manage to get ratios smaller than one. The process is iterative and could be done repeatedly.

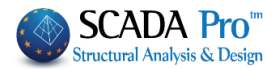

<section-header>

Use Textile Reinforced Mortar for in-plane shear strengthening, defined by the corresponding window for the selected wall from the list.

Select the "Design Method".

To SCADA Pro contains two methods and you can select between

ACI 549.4R-13 ~ ACI 549.4R-13 Triantafillou & Antonopoulos (2000)

Specify the characteristics of the material, based on catalogs and commercial materials.

1 In SCADA Pro commercial materials have been introduced

EM4C Sika

By selecting the company and the corresponding material the mesh properties are automatically filled in by the program.

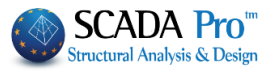

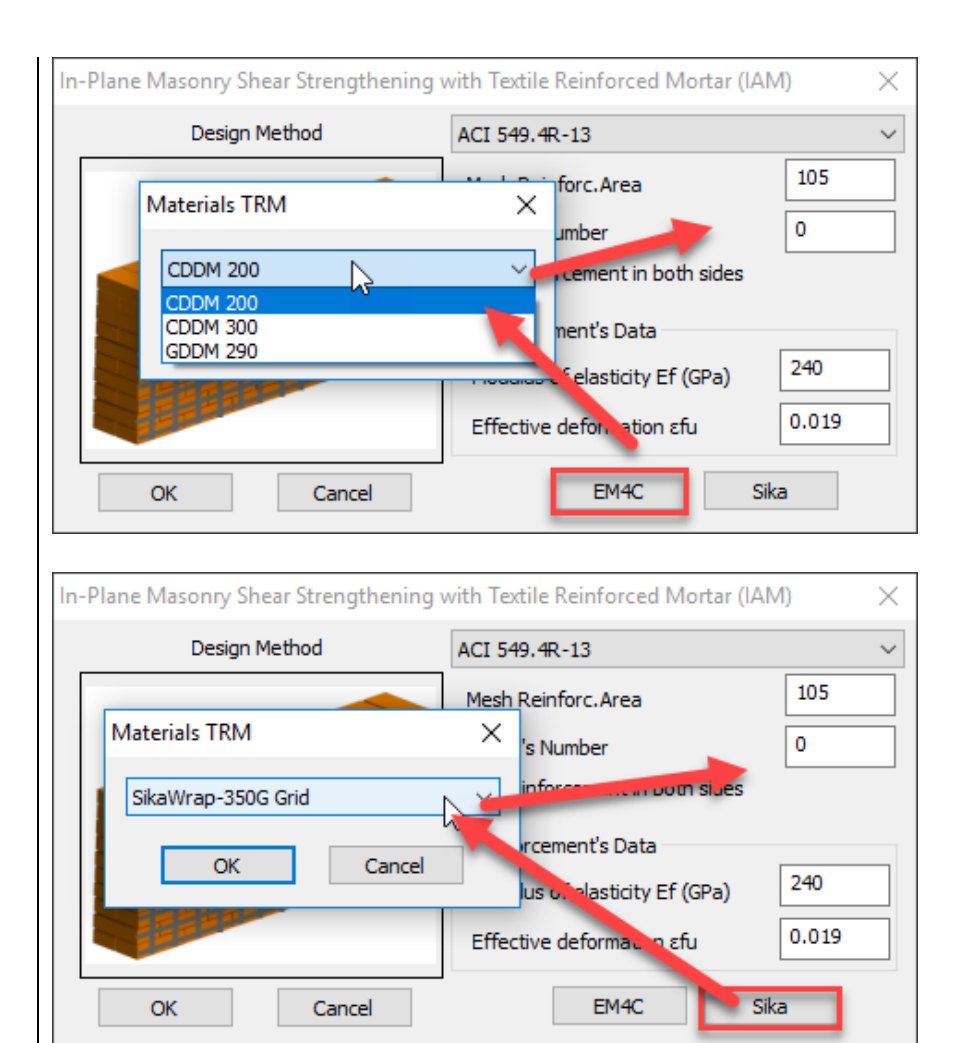

Then press again the "Checks" button and check the results obtained after the introduction of the TRM. The software check under shear only the walls and the spandrels that initially failed under shear. Additionally, the capacity under flexure is rechecked to ensure the sufficiency of the elements now strengthened for shear.

You can repeat the process until sufficiency is reached.

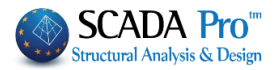

|                           |               |                      |                           | (0.2)          |                   |                     |                       |                       | +                      |
|---------------------------|---------------|----------------------|---------------------------|----------------|-------------------|---------------------|-----------------------|-----------------------|------------------------|
| 1111<br>Description       | on [11]       | 11                   | inding (c                 | .00-3/         |                   | ~                   | Report                | Pe                    | rformance<br>Objective |
| l(cm) [<br>h(cm) [        | 769.99<br>300 | Pick<br>Pick         | Check<br>Pier 1<br>Pier 2 | Ratio<br>0.569 | D<br>1.51<br>2.00 | Vf1<br>0.21<br>0.14 | Vf2<br>22.52<br>29.97 | Ved<br>-0.12<br>-1.01 | δu ^<br>0.(            |
| Support:<br>New<br>Delete | 4 Sides       | Update<br>nforcement | Pier 3<br>Lintel 1<br>K   | 0.231<br>1.057 | 1.79              | 0.25                | 26.75<br>11.85        | -0.06                 | 0.0<br>0.0<br>×        |
| Check                     |               | Total Check          |                           | Results        |                   | Total R             | esults                |                       | Exit                   |
|                           |               |                      |                           |                |                   |                     |                       |                       |                        |
|                           |               |                      |                           |                |                   |                     |                       |                       |                        |